PODRĘCZNIK UŻYTKOWNIKA/ NEWTON Dictate 5

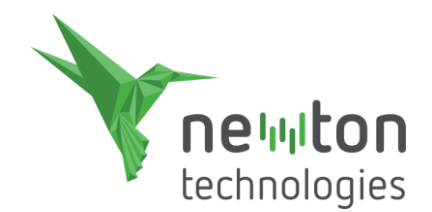

# NEWTON Dictate 5

Podręcznik użytkownika

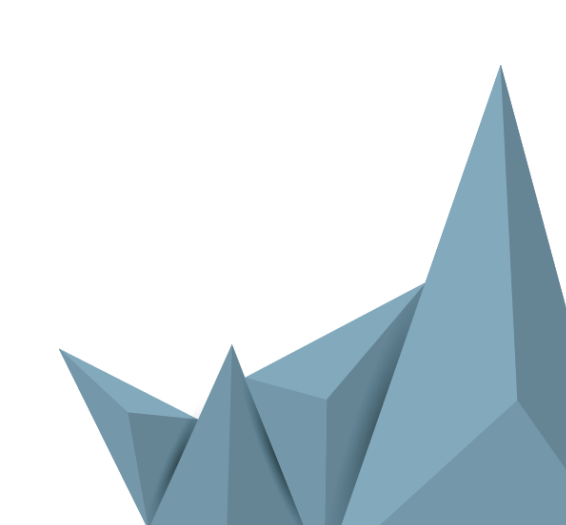

www.dyktowanie.pl

# Spis treści

| Sp                                  | is treś                                     | ci                               |                                                                       | 2  |  |  |  |  |  |  |
|-------------------------------------|---------------------------------------------|----------------------------------|-----------------------------------------------------------------------|----|--|--|--|--|--|--|
| 1                                   | O programie NEWTON Dictate4                 |                                  |                                                                       |    |  |  |  |  |  |  |
|                                     | 1.1 Zasady pracy z programem NEWTON Dictate |                                  |                                                                       |    |  |  |  |  |  |  |
| 2 Pierwsze kroki z NEWTON Dictate 5 |                                             |                                  |                                                                       |    |  |  |  |  |  |  |
|                                     | 2.1                                         | Pier                             | wsze uruchomienie programu oraz weryfikacja licencji                  | 5  |  |  |  |  |  |  |
|                                     | 2.2                                         | Tuto                             | prial                                                                 | 6  |  |  |  |  |  |  |
|                                     | 2.3                                         | 7                                |                                                                       |    |  |  |  |  |  |  |
|                                     | 2.4                                         | Pier                             | wsze dyktando                                                         | 7  |  |  |  |  |  |  |
| 3                                   | Naw                                         | vigacj                           | a                                                                     | 8  |  |  |  |  |  |  |
|                                     | 3.1                                         | Zakł                             | adka Dyktowanie                                                       | 8  |  |  |  |  |  |  |
|                                     | 3.1.                                        | 1                                | Dyktowanie                                                            | 8  |  |  |  |  |  |  |
|                                     | 3.1.                                        | 2                                | Odtwarzanie                                                           | 9  |  |  |  |  |  |  |
|                                     | 3.1.                                        | 3                                | Transkrypcja nagrania audio na tekst (wersja BUSINESS i PROFESSIONAL) | 9  |  |  |  |  |  |  |
|                                     | 3.1.                                        | 3.1.4 Dodawanie słów do słownika |                                                                       | 10 |  |  |  |  |  |  |
|                                     | 3.1.                                        | 5                                | Tryb MINI                                                             | 10 |  |  |  |  |  |  |
|                                     | 3.2                                         | Narz                             | zędzia główne                                                         | 10 |  |  |  |  |  |  |
|                                     | 3.2.                                        | 1                                | Czcionka, funkcja podziału zdania, formatowanie tekstu                | 11 |  |  |  |  |  |  |
|                                     | 3.2.                                        | 2                                | Akapit                                                                | 11 |  |  |  |  |  |  |
|                                     | 3.2.                                        | 3                                | Edycja                                                                | 11 |  |  |  |  |  |  |
|                                     | 3.2.                                        | 4                                | Wyszukiwanie                                                          | 11 |  |  |  |  |  |  |
|                                     | 3.2.                                        | 5                                | Schowek                                                               | 11 |  |  |  |  |  |  |
|                                     | 3.3                                         | Zakł                             | adka Plik                                                             | 12 |  |  |  |  |  |  |
|                                     | 3.3.                                        | 1                                | Opis zakładki Plik                                                    | 12 |  |  |  |  |  |  |
|                                     | 3.3.                                        | 2                                | Słowniki                                                              | 13 |  |  |  |  |  |  |
|                                     | 3.3.                                        | .3 Szablony<br>.4 Użytkownik     | Szablony                                                              | 14 |  |  |  |  |  |  |
|                                     | 3.3.                                        |                                  | Użytkownik                                                            | 16 |  |  |  |  |  |  |
|                                     | 3.3.                                        | 5                                | Ustawienia użytkownika                                                | 17 |  |  |  |  |  |  |
| 4                                   | Pan                                         | el info                          | ormacyjny                                                             | 21 |  |  |  |  |  |  |
|                                     | 4.1                                         | Szab                             | plony                                                                 | 22 |  |  |  |  |  |  |
|                                     | 4.2                                         | Fraz                             | у                                                                     | 22 |  |  |  |  |  |  |
|                                     | 4.3                                         | Alfal                            | bet                                                                   | 22 |  |  |  |  |  |  |
|                                     | 4.4                                         | Pole                             | cenia                                                                 | 22 |  |  |  |  |  |  |
| 5                                   | Tryt                                        | o MIN                            | II – dyktowanie do innych aplikacji (BUSINESS i PROFESSIONAL)         | 22 |  |  |  |  |  |  |
| 6                                   | Forr                                        | matov                            | wanie tekstu                                                          | 24 |  |  |  |  |  |  |

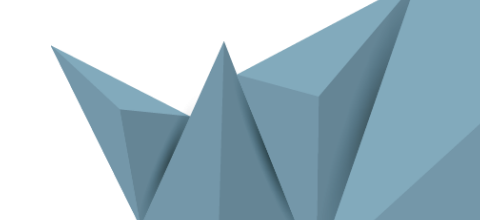

|   | 6.1   | Polecenia do formatowania                                                   | 25 |
|---|-------|-----------------------------------------------------------------------------|----|
|   | 6.2   | Interpunkcja i znaki specjalne                                              | 25 |
|   | 6.3   | Cyfry i liczby                                                              | 26 |
|   | 6.4   | Pieniądze i waluty                                                          | 27 |
|   | 6.5   | Jednostki fizyczne                                                          | 28 |
|   | 6.6   | Przedsiębiorstwa handlowe                                                   | 29 |
|   | 6.7   | Tytuły i stopnie                                                            | 29 |
|   | 6.8   | Literowanie                                                                 | 30 |
| 7 | Ster  | owanie głosem (BUSINESS i PROFESSIONAL)                                     | 31 |
|   | 7.1   | Aktywacja sterowania głosem                                                 | 32 |
|   | 7.2   | Ustawienia sterowania głosem                                                | 32 |
|   | 7.3   | Sterowanie głosem w NEWTON Dictate                                          | 32 |
|   | 7.4   | Sterowanie głosem w NEWTON Dictate MINI przy dyktowaniu do innych programów | 34 |
|   | 7.5   | Sterowanie głosem w aplikacji MS Word                                       | 35 |
| 8 | Lista | a urządzeń kompatybilnych                                                   | 37 |
| 9 | Kon   | takty                                                                       | 38 |

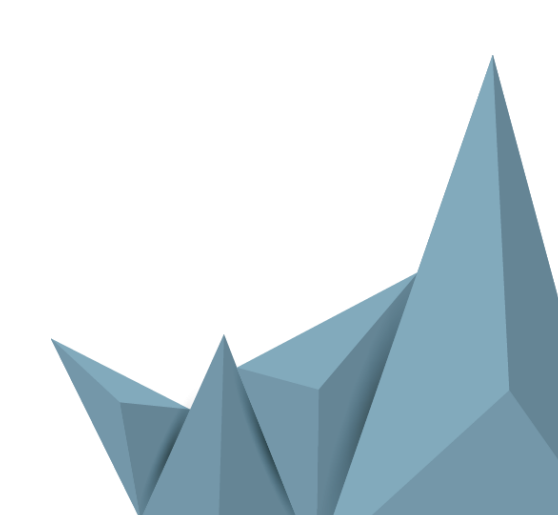

# **1** O programie NEWTON Dictate

NEWTON Dictate to program, który służy do dyktowania komputerowi.

Dzięki dyktowaniu tekst powstaje **dwa razy szybciej**, niż w przypadku tradycyjnego pisania na klawiaturze. Doświadczony użytkownik, który stosuje reguły dyktowania oraz odpowiedni słownik, może osiągnąć **dokładność transkrypcji na poziomie aż 98%**.

Co zyskasz dzięki NEWTON Dictate?

### Szybsze pisanie tekstów oraz liczb

- Najwięcej czasu zaoszczędzisz przy dyktowaniu tekstów dłuższych, niż jeden akapit.
- Dyktowanie jest skutecznym sposobem na wprowadzenie do komputera niedostępnych w formie elektronicznej papierowych dokumentów lub ich części.
- Nagrania audio bez problemu zamienisz w tekst, a ich transkrypcję łatwo skontrolujesz.
- Możesz dyktować zapisy oraz protokoły i rozesłać je natychmiast po zakończeniu zebrania.
- Większość ludzi szybciej czyta liczby niż je zapisuje. Liczby z różnych dokumentów w prosty sposób podyktujesz bezpośrednio do systemu informacyjnego Twojej firmy lub innego programu.

### Nowoczesny styl pracy

- Wolne ręce podczas pisania głosem możesz wykonywać inne czynności, na przykład przeglądać teksty lub zdjęcia w komputerze.
- Wygodnie i bez klawiatury dyktuj tak, jak Ci jest wygodnie, na siedząco lub stojąco. Z mikrofonem bezprzewodowym możesz dyktować komputerowi, który znajduje się w pewnej odległości od Ciebie.
- Dyktujcie gdziekolwiek Edycja NEWTON Dictate 365, dzięki licencji pływającej zlokalizowanej na NEWTON Cloud, umożliwia dyktowanie wszędzie tam, gdzie tego potrzebujesz.

NEWTON Cloud oferuje również usługę przechowywania dokumentów, dyktowania do aplikacji mobilnych oraz wiele innych możliwości. Więcej informacji znajdziesz na . Program potrafi automatycznie dostosować się do konkretnego użytkownika oraz różnych sposobów wymowy, a niewielka wada wymowy nie ogranicza możliwości pracy z nim.

### 1.1 Zasady pracy z programem NEWTON Dictate

- W bezpośrednim sąsiedztwie nie powinny znajdować się źródła silnych zakłóceń dźwięku.
- Jeśli pracujesz z notebookiem, podłącz go do sieci elektrycznej.
- Mikrofon powinien być umieszczony w odległości około 5 cm od ust, raczej z boku ust lub pod nimi.
- Mów w sposób naturalny i zrozumiały, jakbyś chciał, aby dobrze zrozumiał Cię ktoś obcy. Nie krzycz, ale też nie mów szeptem. Nie podkreślaj części słów. Mów płynnie, między poszczególnymi słowami nie rób niepotrzebnych przerw. Możesz mówić szybko, ale nie kosztem zrozumiałości (połykanie końcówek, mamrotanie).

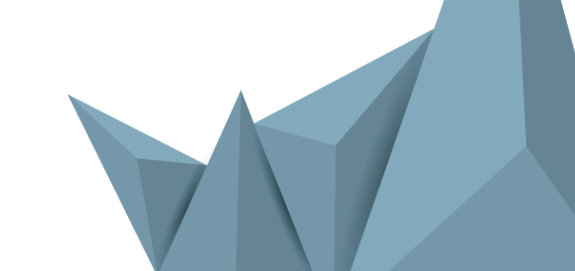

- Staraj się dyktować płynnie w ramach zdania. System lepiej rozpoznaje dłuższe frazy, lepiej jest też nie używać skróconych form słów.
- Nie panikuj, jeśli program początkowo Cię nie rozumie. Spróbuj czytać zwykły tekst i obserwuj, jak program reaguje na różny rytm czytania. Spróbuj też zmienić pozycję mikrofonu przed ustami lub zmienić głośność mikrofonu. Program w trakcie dyktowania prowadzi automatyczną adaptację do głosu osoby mówiącej.
- Jeśli program wielokrotnie nie rozpoznaje słowa, zazwyczaj dzieje się tak w przypadku imion lub nazw, dodaj je do swojego słownika. Do słownika oraz szablonów możesz dodać nie tylko pojedyncze słowa, ale również wyrażenia, zdania, akapity oraz dowolnej długości teksty.
- Pomimo, że program potrafi samodzielnie umieszczać przecinki w tekstach, lepiej dyktować znaki interpunkcyjne. Przy dyktowaniu poszczególnych liter skorzystaj z alfabetu do literowania – patrz rozdz. 6.

# 2 Pierwsze kroki z NEWTON Dictate 5

# 2.1 Pierwsze uruchomienie programu oraz weryfikacja licencji

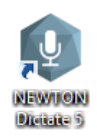

Program NEWTON Dictate 5 uruchamia się klikając w ikonkę na pulpicie lub poprzez menu Start – Programy – NEWTON Dictate 5.

Okno logowania oferuje dwa warianty:

### 1) Logowanie na NEWTON Cloud

Rejestracja na NEWTON Cloud umożliwia automatyczne zapisanie:

- konfiguracji ustawień programu
- kopii zapasowych wszystkich zmian w słowniku włącznie z dodanymi słowami
- kopii zapasowych licencji oraz kont użytkownika

Użytkownikom wersji 365 NEWTON Cloud dostarcza możliwość przenoszenia licencji.

|              | Přihlášení                                                                                                    |  |
|--------------|----------------------------------------------------------------------------------------------------|--|
|              | Přihlášení Registrace                                                                                                |  |
| NEWTON Cloud | E-mail                                                                                                    |  |
| Licence      | Jméno                                                                                                    |  |
|              | Příjmení                                                                                                    |  |
|              | Heslo                                                                                                    |  |
|              | Heslo (kontrola)                                                                                                    |  |
|              | Trvalé přihlášení NEWTON Cloud je Váš prostor pro zálohu nastavení, přidaných slov a šablon programu NEWTON Dictate. |  |
|              | Při verzi NEWTON Dictate 365 přináší možnost přenositelnosti licence.                                                |  |
|              | Registrovat Přeskočit                                                                                                |  |

Więcej informacji o NEWTON Cloud i jego możliwościach znajdziesz na .

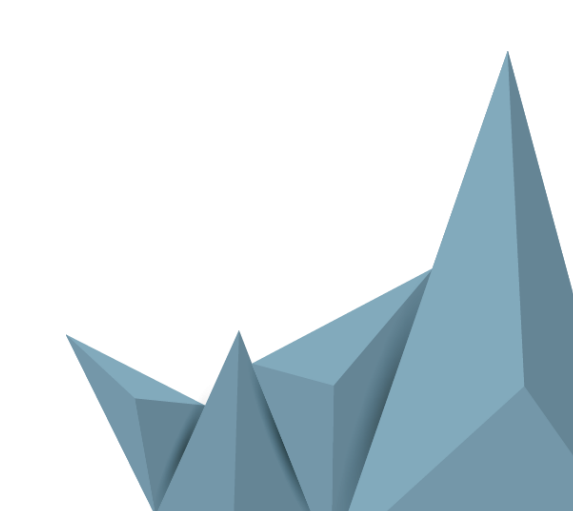

### 2) Rejestracja licencji

Ta opcja umożliwia zarejestrowanie licencji NEWTON Dictate.

Do NEWTON Cloud możesz się zalogować również później, korzystając z zakładki Plik, element Użytkownik.

|              | Přihlášení                                                                                                    |  |
|--------------|----------------------------------------------------------------------------------------------------|--|
|              | Internetová licence Hardwarový klíč                                                                             |  |
| NEWTON Cloud | Jméno                                                                                                    |  |
| Licence      | Příjmení                                                                                                    |  |
|              | E-mail                                                                                                    |  |
|              | Licenční číslo                                                                                                  |  |
|              | Děkujeme, že jste se rozhodli používat program NEWTON Dictate. Ke spuštění<br>programu je nutné ověřit licenci. |  |
|              |                                                                                                    |  |
|              |                                                                                                    |  |
|              |                                                                                                    |  |
|              |                                                                                                    |  |
|              | Spustit Test                                                                                                    |  |

# 2.2 Tutorial

W trakcie pierwszego uruchomienia programu po zalogowaniu zostanie uruchomiony tutorial, dzięki ktróremu zapoznasz się z podstawowymi funkcjami progrmau.

- Poprawna konfiguracja mikrofonu
- Reguły dyktowania
- Praca ze ścieżką dźwiękową
- Dodawanie słów do słownika
- Zapisywanie

Tutorial możesz uruchomić kiedykolwiek korzystając z zakładki Ustawienia, sekcja Informacje, opcja Uruchom tutorial.

| 🗅 🖻 🗲 🏞<br>Soubor Domů Na     | NEWFON Dictaile 5                                                                                              | _                                          |
|-------------------------------|----------------------------------------------------------------------------------------------------|--------------------------------------------|
| Začátek<br>diktování osoo     | - Hoter close do clorella<br>Prigat sudio<br>sobolic Pippat sudio<br>pippat                                    | $\odot \odot \otimes$                      |
|                               | 1                                                                                                    |                                            |
| TUTORIÁL LZE<br>MORNÍM ROMU C | סיגלטאד הסווסבר סיגלטאבלטי דגעלדדוג ע הטאילא<br>סונא, הצלגמאל הסווסבל לצובר גובויט א עודאנים הא<br>הגלארפאונג. | UTTA VAS V<br>TUTORIAL U<br>RUD BISTATE S. |

Po zamknięciu tutorialu przy pierwszym oraz kolejnych uruchomieniach programu, pojawi się okno główne.

| Jeżeli przed uruchomieniem programu do mikrofon, NEWTON Dictate wezwie do jego | Nastavení            | komputera nie został podłączony żaden skonfigurowania.                                                                                                    |
|--------------------------------------------------------------------------------|----------------------|----------------------------------------------------------------------------------------------------|
| Podłącz dołączony mikrofon do wolnego portu                                    | Nastavení mikrofonu  | Výběr a nastavení hlasitosti mikrofonu USB, a w                                                                                                    |
| oknie Ustawienia mikrofonu wybierz typ                                         | Diktování            | Vyberte ze seznamu zařízení to, které chcete používat pro diktování.<br>Udoporučeného zařízení (zvírazněné) bude blasitost přednastavena pa optimální         |
| urządzenia i korzystając z suwaka ustaw poziom                                 | Písma a barvy        | hodnotu (zelené pole u posuvníku hlasitosti). Tlačítko vpravo od seznamu<br>dostupných zařízení slouží k jeho aktualizaci v případě zapojení nového zařízení. |
| głośności w taki sposób, aby poziom wskaźnika                                  | Schránka             | głośności w                                                                                                    |
| trakcie dyktowania nie przekraczał 1/3 dolnej jego                             | Ukládání CZĘŚCİ      |                                                                                                    |
|                                                                                | Hlasové ovládání     | Dostupná zařízení pro záznam zvuku                                                                                                    |
| Urządzenia audio, które są częścią opakowania                                  | Ovládací zařízení    | Mikrofon Sennheiser • 0                                                                                                    |
| oraz inne zalecane urządzenia zostaną                                          | Minimalizovaná verze | Nextoor 7 for our 7 bland                                                                                                    |
| skonfigurowane automatycznie. Jeśli Twój                                       | Vzdálené diktování   | - E +                                                                                                    |
| mikrofon nie znajduje się na rozwijalnej liście                                | Ostatní nastavení    | 0 100                                                                                                    |

dostępnych urządzeń, kliknij w przycisk 🙋 i wybierz odpowiednie urządzenie. Ustawienia zostaną zapisane po

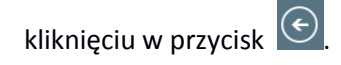

# 2.3 Okno główne

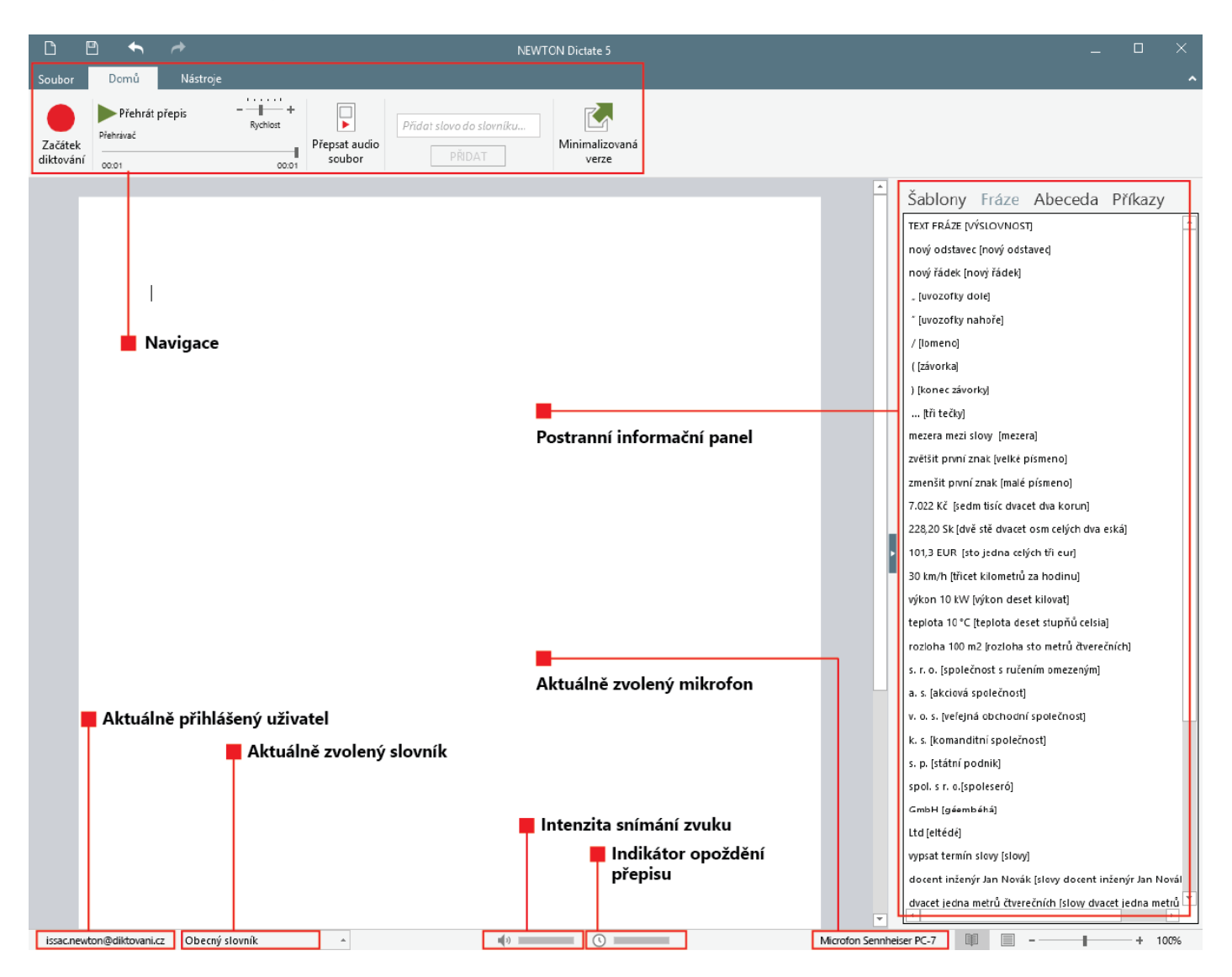

### 2.4 Pierwsze dyktando

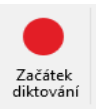

Kliknięcie przycisku **Początek / Koniec dyktowania** umieszczonego w prawym panelu programu NEWTON Dictate rozpoczyna i zatrzymuje dyktowanie. Rozpoznany tekst jest natychmiast wyświetlany w oknie edycji.

| Přehrát přepis<br>Přehrávač |       |
|-----------------------------|-------|
| 00:00                       | 00:30 |

Wraz z rozpoznanym tekstem w tle zapisywana jest ścieżka dźwiękowa oryginalnego dyktanda. Możliwe jest odtworzenie całego dyktanda lub jego

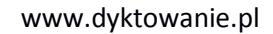

części od miejsca, w którym aktualnie znajduje się kursor i w razie potrzeby poprawienie zapisanego tekstu. Tempo odtwarzania można regulować przy pomocy suwaka Prędkość. Dyktando można uruchomić również za pomocą skrótu klawiszowego CTRL+W.

### Po zakończeniu dyktowania możesz:

- Umieścić kursor w dowolnie wybranym miejscu już podyktowanego tekstu i **dokończyć jego dyktowanie**. Ścieżka dźwiękowa nowego dyktanda zostanie dołączona do oryginalnej ścieżki dźwiękowej; **tekst i dźwięk zostaną więc** zsynchronizowane
- Wyszukiwać w rozpoznanym tekście.
- Edytować i formatować rozpoznany tekst.

# 3 Nawigacja

### 3.1 Zakładka Dyktowanie

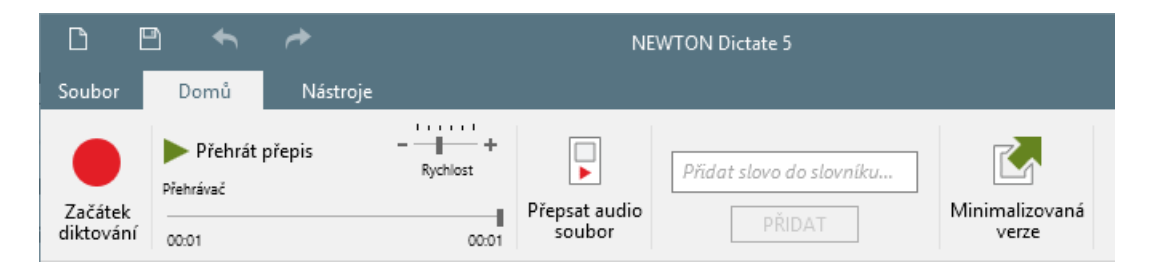

Zakładka Dyktowanie umożliwia bezpośrednie sterowanie transkrypcją. Znajdują się tu opcje dyktowania, odtwarzania ścieżki dźwiękowej oraz kontrolowania nagrania, transkrypcji plików audio, edycji słowników oraz uruchomienia trybu mini.

### 3.1.1 Dyktowanie

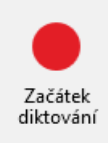

### Początek dyktowania

rozpocznie dyktowanie. Jeśli kontynuujesz dyktowanie już wcześniej zapisanego tekstu, nowy tekst będzie układany od pozycji kursora. Dyktowanie możesz kiedykolwiek przerwać, a następnie do niego wrócić. Jeśli funkcja Inteligentnej Detekcji Dyktowania (**IDD**) jest aktywna wystarczy przestać dyktować, a proces transkrypcji zatrzyma się automatycznie.

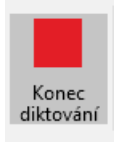

### Koniec dyktowania

Zakończy dyktowanie i w razie potrzeby dokończy transkrypcję niezapisanego jeszcze tekstu.

### 3.1.2 Odtwarzanie

### Přehrát přepis

**Odtwórz dyktando** - odtworzy ścieżkę dźwiękową dyktanda i jednocześnie wyświetli odtwarzany tekst. Ścieżka dźwiękowa będzie odtwarzana od początku dyktanda lub od miejsca, gdzie znajduje się kursor.

### Ukončit přehrávání

**Zakończ odtwarzanie** - zakończy odtwarzanie ścieżki dźwiękowej i umieści kursor w tekście w miejscu, w którym odtwarzanie zostało zakończone.

| 00:01 00:0 |  |
|------------|--|
|            |  |

**Odtwarzacz** – za pomocą suwaka odtwarzacza możesz poruszać się po ściezce dźwiękowej oraz odtwarzać nagranie od wybranego przez Ciebie miejsca.

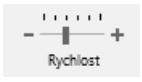

**Prędkość odtwarzania** – za pomocą suwaka prędkości odtwarzania możesz zmieniać prędkość odtwarzania ścieżki dźwiękowej Twojego dyktanda.

# 3.1.3 Transkrypcja nagrania audio na tekst (wersja BUSINESS i PROFESSIONAL)

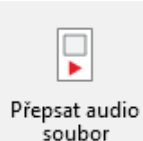

**Transkrypcja nagrania audio** – dzięki tej funkcji możesz dokonać transkrypcji nagrań z dyktafonu, smartphona lub innego urządzenia nagrywającego.

Kliknij w opcję Transkrybuj plik audio, a następnie po otwarciu się okna dialogowego znajdź lokalizację

nagrania audio w formacie WAV, WMA, MP3, SPX, AMR lub Philips DSS. Oprócz nagrań dźwiękowych możesz też dokonywać transkrypcji niektórych nagrań multimedialnych w formatach AVI, MP4, MOV i 3GP (z obsługiwanym typem kodowania).

Wybierz plik i kliknij w przycisk Otwórz. Program zacznie dokonywać transkrypcji nagrania. Po zakończeniu transkrypcji możesz ją zapisać nie tylko jako zwykły tekst, ale też jako plik programu NEWTON

Dictate w formacie ttax, zawierający zarówno tekst dyktanda, jak i oryginalną ścieżkę dźwiękową.

### Jak uzyskać dobrej jakości transkrypcję z nagrania audio:

- Podczas nagrania korzystaj z mikrofonu kierunkowego dobrej jakości (na dyktafonie powinna być ustawiona opcja trybu dyktowania, a nie konferencji), a nagranie zapisuj najlepiej w formacie wav.
- Osoba mówiąca w trakcie nagrania powinna mówić bezpośrednio do mikrofonu z odległości maksymalnie 30 cm, wyrażać się w sposób kulturalny i kończyć zaczęte myśli.

| Přepis audio souboru         |                               |                        |
|------------------------------|-------------------------------|------------------------|
|                              |                               |                        |
| Délka: 16:15                 | Načteno: 01:18                | Přepsáno: 00:17        |
| Probíhá přepis souboru C:    | \Users\Public\Zaznam.MP3      |                        |
| Přepis trvá: 00:15           |                               | Odhadovaná doba: 14:05 |
| Stiskněte tlačítko Zastavit, | pokud chcete přepis přerušit. |                        |
|                              |                               |                        |
|                              |                               |                        |
|                              | Zastavit                      | X Zrušit               |

- W jednej chwili na nagraniu powinien mówić tylko jeden człowiek.
- Przed rozpoczęciem transkrypcji ustaw odpowiedni słownik, którego zasób słownictwa jak najbardziej odpowiada tematowi nagrania.

Jeśli potrzebujesz pomocy przy wyborze odpowiedniego sprzętu do dyktowania, skontaktuj się z nami pod adresem info@newtontech.pl.

### 3.1.4 Dodawanie słów do słownika

| Däd  | at slovo do slovníku |
|------|----------------------|
| -100 | n stovo do stovniku  |
|      | DĎIDAT               |

Wprowadź dodawane słowo do okna **Dodaj słowo do słownika** i kliknij w przycisk **Dodaj**. Pojawi się komunikat o dodaniu słowa do słownika. Sposób wymowy słowa zostanie utworzony przez program automatycznie. Sposób wymowy możesz zmienić w zakładce Plik – Słowniki.

| Vyhledávání ve slovníku |     |
|-------------------------|-----|
|                         | Q 🕇 |

Nowe słowa możesz dodawać również korzystając z zakładki Plik – Słowniki. W pole wyszukiwania w słowniku wpisz słowo. Jeśli nie pojawi się w oknie Odnalezione słowa, możesz to słowo dodać klikając w przycisk +.

### 3.1.5 Tryb MINI

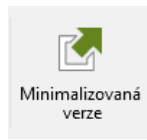

NEWTON Dictate w trybie mini dokonuje transkrypcji tekstu do innych programów. W ten sposób można dyktować do MS Word, OpenOffice, klientów poczty e-mail, pól tekstowych w Internecie lub do systemów informacyjnych firmy. Więcej o trybie MINI dowiesz się z rozdziału .

| D        | <b>•</b>             | r#       |                | NEWTON Dictate 5 |               |       |         |       |  |         |             |               |              | × |   |
|----------|----------------------|----------|----------------|------------------|---------------|-------|---------|-------|--|---------|-------------|---------------|--------------|---|---|
| Soubor   | Domů                 | Nástroje |                |                  |               |       |         |       |  |         |             |               |              |   | ^ |
| Začátek  | Přehrát<br>Přehrávač | přepis   | - H + Rychlost | Times Nev        | v Roman       | •     | 12 •    |       |  | ← Zpět  | Q.<br>Naiít | 属 Označit vše | la Kopírovat |   |   |
| diktován | í 00:01              |          | 00:01          | ві               | <u>u</u> "A 4 | Ab ab | AB ab / | 4   E |  | A Znovu | reagie      | 🛐 Vložit      | 🔏 Vyjmout    |   |   |

### 3.2 Narzędzia główne

W tej zakładce znajdziesz szybki dostęp do uruchomienia dyktowania, odtwarzania ścieżki dźwiękowej oraz podstawowe funkcje formatowania, przeznaczone do przeprowadzania edycji poszczególnych dokumentów.

### 3.2.1 Czcionka, funkcja podziału zdania, formatowanie tekstu

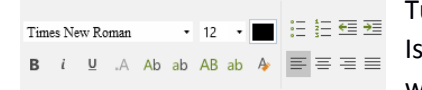

Tutaj nastawisz podstawowe właściwości czcionki: jej rodzaj, wielkość oraz kolor. Istnieje możliwość płynnej zmiany wielkości czcionki oraz jej przekroju. Możesz też wybrać indeks wykorzystywany podczas dyktowania wzorów.

Jeśli w tekście zapomniałeś podyktować kropkę, łatwo wstawisz ją korzystając z funkcji **Podział zdania**. Umieść kursor za słowem, za którym chcesz postawić kropkę i kliknij w ikonę Podziału zdania lub użyj skrótu klawiszowego Ctrl+K. Kropka zostanie automatycznie umieszczona w miejscu, gdzie znajduje się kursor, a następne słowo będzie rozpoczynało się wielką literą.

# 3.2.2 Akapit

| ;= ≟= ∓≣ ∓≣ | - | Wybór ustawień odstępów (punktory lub numeracja) |
|-------------|---|--------------------------------------------------|
| •- <u>-</u> | - | Wybór wielkości odstępu                          |
|             |   |                                                  |

Wybór wyrównania odstępu

### 3.2.3 Edycja

C Zpět
 Umożliwia cofnięcie lub ponowienie ostatnio przeprowadzonych akcji.

### 3.2.4 Wyszukiwanie

Po kliknięciu w opcję Znajdź w zakładce Narzędzia główne w lewym dolnym rogu aplikacji wyświetli się okno wyszukiwania, w którym wpisać należy szukany wyraz. Przy pomocy niebieskich strzałek Następny i Poprzedni możesz wygodnie poruszać się pomiędzy znalezionymi wynikami. Po kliknięciu w Opcje będziesz mógł wybrać wyszukiwanie jedynie całych słów, a także będziesz miał możliwość ustawienia rozróżniania wielkich i małych liter.

Klikając w x znajdujący się po lewej stronie napisu "Znajdź" zamkniesz panel wyszukiwania. Výchozí uživatel Obecný slovník

# 3.2.5 Schowek

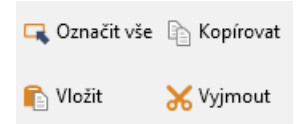

Zaznaczone słowa lub pola tekstowe można wycinać, wklejać, kopiować lub usuwać. Tekst można kopiować również do innych programów. Oprócz opcji oferowanych w nawigacji możesz przy kopiowaniu i wkładaniu używać skrótów klawiszowych Ctrl+C i Ctrl+V, przy wycinaniu skrótu Ctrl+X, a przy usuwaniu klawisza Delete.

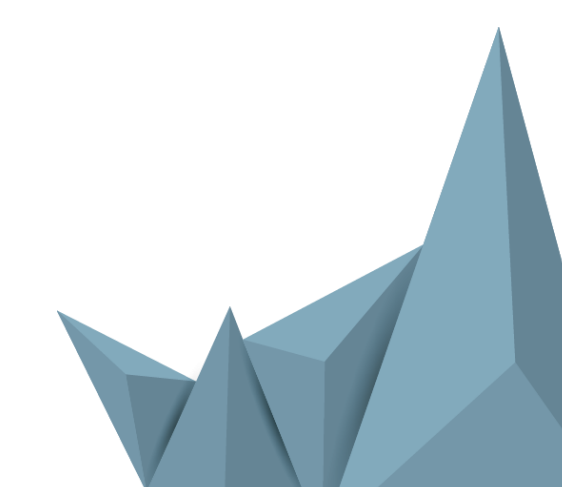

## 3.3 Zakładka Plik

# 3.3.1 Opis zakładki Plik

W zakładce Plik znajdziesz informacje oraz opcje, które są niezbędne do zoptymalizowania działania programu NEWTON Dictate.

**Informacje** – tu znajdują się linki do ważnych informacji, które ułatwią Ci skonfigurowanie programu NEWTON Dictate, są tu również odpowiedzi na pytania, jak pracować z programem, formatować i zapisywać tekst oraz wiele innych pożytecznych rad.

### Możesz:

- Ponownie uruchomić tutorial
- otworzyć podręcznik dla początkujących
- otworzyć pełną wersję podręcznika użytkownika
- wyświetlić warunki licencyjne

# Informace

Uživatelský manuál

Ĩ

Spustit tutoriál Spustit tutoriál Spustit tutoriál

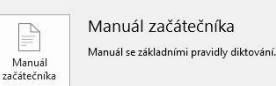

Uživatelský manuál Kompletní manuál pro práci s programen

Licenční podmínky Zobrazí licenční podmínky aplikace. Newton Dictate 5 PROFESSIONAL

Informace NEWTON Dictate verze 5.0 (1.13) © 2008-2016 NEWTON Technologies, a.s. & Technická univerzita v Liberci

Credits DSS Philips www.shiles.cc Speex www.states.ccs Frinpag www.finites.ccs Sik Icons www.finites.ccs Consil & Consil & Consil & Consil Drac Time Stretch/Rech Shift technology Drac Time Stretch/Rech Shift technology

'odpora -mail: <u>info@diktovani.cz</u> VWW: <u>www.diktovani.cz</u>

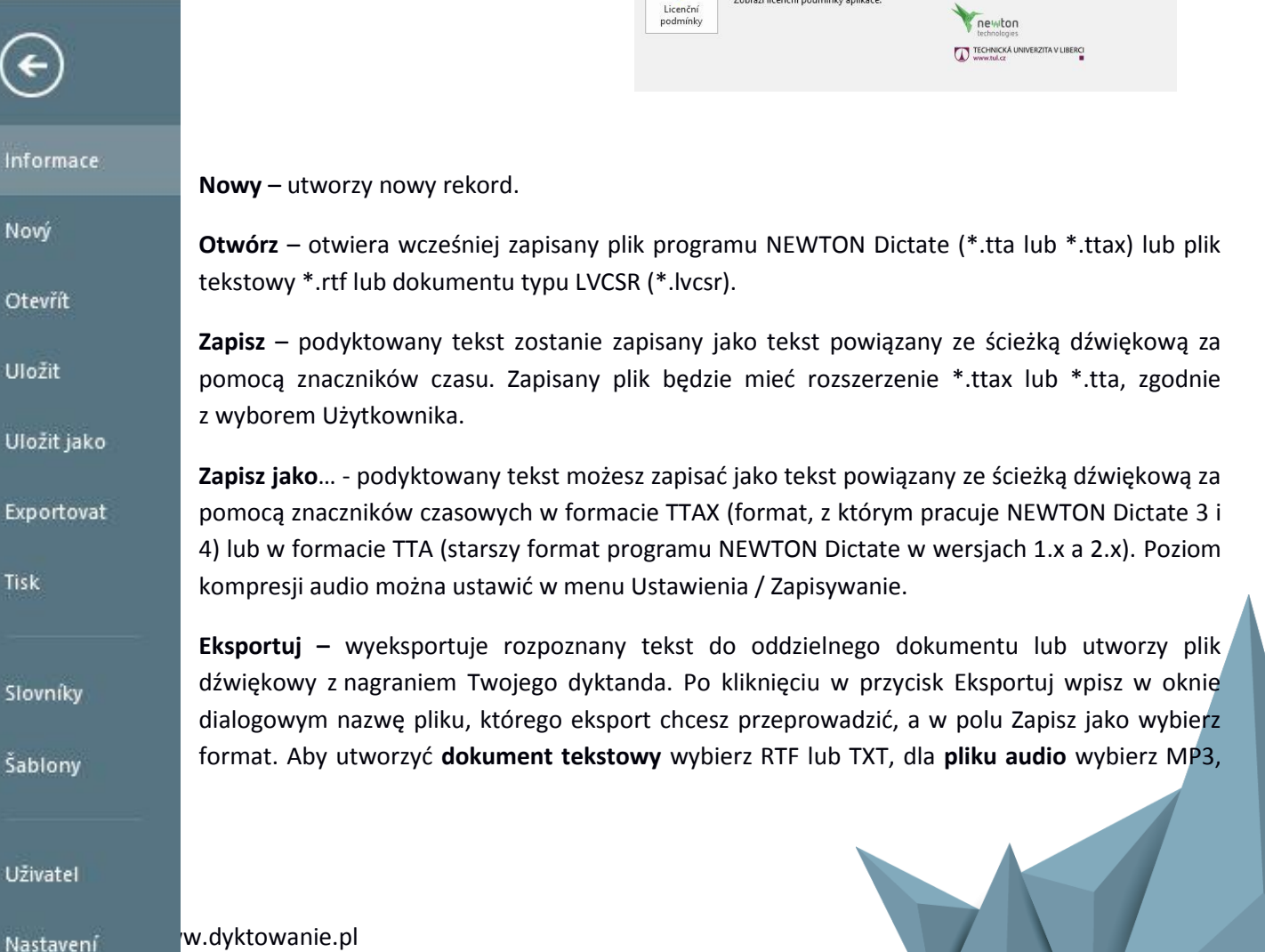

WAV lub SPX (jakość / rozmiar zapisanego pliku można skonfigurować w zakładce Ustawienia / Zapisywanie).

Drukuj – Podyktowany tekst możesz poprawić i wydrukować.

Słowniki – możesz w prosty sposób edytować słownik dodając do niego nowe słowa – patrz rozdz. 2

**Szablony** – umożliwia tworzenie własnych wstępnie zdefiniowanych tekstów, które są następnie wprowadzane do dyktowanego tekstu za pomocą prostych poleceń głosowych – patrz rozdział

**Użytkownik** – szybki wybór między kontami, logowaniem do NEWTON Cloud oraz konfiguracją licencji – patrz rozdz.

**Ustawienia** – tutaj możesz zmieniać ustawienia programu NEWTON Dictate. Wprowadzone zmiany będą dotyczyć aktywnego konta użytkownika – patrz rozdz.

### 3.3.2 Słowniki

| Jeśli wraz z programem kupiłeś więcej słowników, możesz przełączać się pomiędzy | []                       |  |  |  |
|---------------------------------------------------------------------------------|--------------------------|--|--|--|
| nimi w lewym dolnym rogu aplikacji NEWTON Dictate zgodnie z rodzajem tekstów,   | Obecný slovník 3.37      |  |  |  |
| które chcesz dyktować. Słowniki specjalistyczne zawierają zasób                 | Obecný slovník Lite 3.25 |  |  |  |
| słownictwa typowy dla danej dziedziny. Do słowników możesz Výchozí uživatel     | Obecný slovník           |  |  |  |
| lodawać własne słowa oraz wyrażenia.                                            |                          |  |  |  |

€

Exportova Tisk Slovníky Šablony Slovníky

Przeglądanie i wyszukiwanie w słowniku

Aby znaleźć dany wyraz wpisz w pole **Wyszukiwanie w słowniku** i kliknij w ikonkę lupy lub Enter. Słowa, które znajdują się w oryginalnym słowniku możesz wyłączyć. Możesz też zmienić sposób ich wymowy klikając w przycisk **Popraw słowo**.

### Dodawanie słów do słovnika

Nowe słowo dodasz klikając w ikonkę plusa. V nowym oknie wprowadź słowo, które chcesz dodać do słownika w taki sposób, jak się je pisze.

**Wymowa słowa**: program automatycznie wypełni pole Wymowa słowa zgodnie z tym, jak się dane słowo wymawia (np. jeśli w pole Słowo wprowadzisz słowo

| diktovani                                                                                                    |                                                                                                    | $\mathbb{Q}$ +                                                                                                    | akceptačníc                                                                                                    | h                                                                                                    |
|----------------------------------------------------------------------------------------------------|----------------------------------------------------------------------------------------------------|----------------------------------------------------------------------------------------------------|----------------------------------------------------------------------------------------------------|----------------------------------------------------------------------------------------------------|
| Vyhledaná slova                                                                                                    |                                                                                                    |                                                                                                    | EMTC : ýemt                                                                                                    | týsý                                                                                                    |
| diktování : dyktová                                                                                                    | áňý                                                                                                    |                                                                                                    |                                                                                                    |                                                                                                    |
| ,                                                                                                    |                                                                                                    |                                                                                                    |                                                                                                    |                                                                                                    |
|                                                                                                    |                                                                                                    |                                                                                                    |                                                                                                    |                                                                                                    |
|                                                                                                    |                                                                                                    |                                                                                                    |                                                                                                    |                                                                                                    |
|                                                                                                    |                                                                                                    |                                                                                                    |                                                                                                    |                                                                                                    |
|                                                                                                    |                                                                                                    |                                                                                                    |                                                                                                    |                                                                                                    |
|                                                                                                    |                                                                                                    |                                                                                                    | Změněná slova                                                                                                    |                                                                                                    |
|                                                                                                    |                                                                                                    |                                                                                                    |                                                                                                    |                                                                                                    |
|                                                                                                    |                                                                                                    |                                                                                                    |                                                                                                    |                                                                                                    |
|                                                                                                    | t in sm                                                                                                    | uazat slovo                                                                                                    |                                                                                                    |                                                                                                    |
|                                                                                                    |                                                                                                    | 10201 31070                                                                                                    |                                                                                                    |                                                                                                    |
| X Vypnout slov                                                                                                    | a 🛕 Re                                                                                                    | eset změn                                                                                                    |                                                                                                    |                                                                                                    |
|                                                                                                    |                                                                                                    |                                                                                                    |                                                                                                    |                                                                                                    |
| Export slov                                                                                                    | 📄 📔 Im                                                                                                    | nport slov                                                                                                    |                                                                                                    |                                                                                                    |
|                                                                                                    | NEWTON Dictat                                                                                                    | e 5                                                                                                    |                                                                                                    | _ C                                                                                                    |
| lovníky                                                                                                    |                                                                                                    |                                                                                                    |                                                                                                    |                                                                                                    |
| lovníky<br><sup>Vyhledávání ve slovníku</sup>                                                                                                    |                                                                                                    | Přidaná slova<br>EMTC : ýemtýsj                                                                                                    |                                                                                                    |                                                                                                    |
| lovníky<br>Vyhledávání ve slovníku<br>George<br>Vyhledaná slova                                                                                                    | Q.+                                                                                                    | Přidaná slova<br>EMTC : ýemtýsý                                                                                                    | į                                                                                                    |                                                                                                    |
| lovníky<br>Vyhledávání ve slovníku<br>George<br>Vyhledaná slova<br>George : dřordí, dřord, dř                                                                                                    | ordže 🗖                                                                                                    | Přidaná slova<br>EMTC : ýemtýsý                                                                                                    | ,                                                                                                    |                                                                                                    |
| lovníky<br>Vyhledávání ve slovníku<br>George<br>Vyhledaná slova<br>George zikrať, ditorá, dit<br>George Bush : diorátbuš,<br>George Bush : diorátbuš,                                                                                                    | ordže ·<br>čtordžbuž<br>še                                                                                                    | Přidaná slova<br>EMTC : ýemtýsý                                                                                                    | ł                                                                                                    |                                                                                                    |
| Vyhledávání ve slovníku<br>George<br>Vyhledaná slova<br>George Guándi, ditoré, dit<br>George Bush : ditoridžuši,<br>George Bush : ditoridžuši,<br>George miske : ditoridžehu                                                                                                    | ordže *<br>džordžbuž<br>še<br>rgem, žoržem                                                                                                    | Přídaná slova<br>EMTC : ýemtýsj<br>Změrna slova use                                                                                                    | ะ ร่าวงาวโก                                                                                                    | ~                                                                                                    |
| Vyhledávání ve slovníku<br>George<br>Vyhledáná slova<br>George Stand, díor, dá<br>George Bush : diordábuš,<br>George Bush : diordábuš,<br>Georgem Bushem : diordábus,                                                                                                    | ordže •<br>džordžbuž<br>še<br>rgem, žotěm<br>tembušem                                                                                              | Přidaná slova<br>EMTC : ýemtýsj<br>Zrměna slova ve                                                                                                    | : slovníku                                                                                                    | ×                                                                                                    |
| Uyhledavání ve slovníku<br>George<br>Vyhledaná slova<br>George etilonda dtořá dt<br>George skuh: dtoří dtů<br>Georgem Buchem: ddordé<br>Georgem Buchem: ddordé<br>Georgem i stordáva<br>Georgem i stordáva                                                                                                    | oritže<br>diordžbuž<br>še<br>rgem, žoržem<br>tembušem                                                                                              | Přidaná slova<br>EMTC : ýemtýsj<br>Zrměna slova ve<br>Slovo<br>George                                                                                                    | :<br>slovníku                                                                                                    | ×                                                                                                    |
| Vyhledsvini ve slovniku<br>George<br>Vyhledsna slova<br>George Gudnak datok dl<br>George Buh datok datok dl<br>Georgen Buhen: dördibu<br>Georgens Lidordbay<br>Georgens i dördibay<br>Georgeoi i dördibay                                                                                                    | ordže<br>dzordžuć<br>še<br>gen, joržem<br>tembušem                                                                                                 | Přídaná slova<br>EMTC : ýemtýsj<br>Zrměna slova ve<br>Slovo<br>George<br>Výslovnosti slova                                                                                                    | : slovníku                                                                                                    | *                                                                                                    |
| Vyhiedsivini ve slovniku<br>George<br>Vyhiedsina slova<br>George schoold, datok di<br>George suh darottavi,<br>George Suh darottavi,<br>Georgen su darottavi<br>Georgenes i dondtavi<br>Georgenes i dondtavi<br>Georgese i dondtavi                                                                                                    | outie<br>doordbui<br>ê<br>regem, jordem<br>ferebuiern<br>w                                                                                         | Přidaná slova<br>EMTC : ýemtýrý<br>Zrněna slova ve<br>Slovo<br>George<br>Výslovnosti slova<br>ditord                                                                                                    | ;<br>: slovníku                                                                                                    | *                                                                                                    |
| Vyhiedsivini ve slovniku<br>George<br>Wyhiedsina slova<br>George Bunke : diorditbuk<br>George Bunke : diorditbuk<br>Georgen Bunken : diordi<br>Georgeow 3: diorditbuk<br>Georgeow 3: diorditbuk<br>Georgeow 3: diordit                                                                                                    | endie<br>dzordzbuć<br>še<br>gem, Jordem<br>tembušem<br>w<br>w<br>w<br>w<br>w<br>w<br>w<br>w<br>w<br>w<br>w<br>w<br>w<br>w<br>w<br>w<br>w<br>w<br>w | Přídaní slova<br>EMTC: ývníýsi<br>Změna slova ve<br>Slova<br>George<br>Výdonosti slova<br>dbord<br>dbord<br>dbord                                                                                                    | : slovníku                                                                                                    | ×<br>•<br>•                                                                                                    |
| Vyhledsivini ve slovniku<br>George<br>Vyhledanis slova<br>George Bushe: diordkau<br>George Bushe: diordkau<br>George Bushe: diordkau<br>Georgeovi : diordkovi<br>Georgeovi : diordkovi<br>Georgeovi : di                                  | entite<br>dördfbud<br>åe<br>gem, Jordem<br>tembudern<br>w<br>w<br>w<br>& Smaat skove<br>w                                                          | Pitdaná slova<br>EMTC sjemitýsi<br>Změna slova ve<br>Slovo<br>George<br>Wyslovnosti slova<br>dato-st<br>dato-st<br>dato-st<br>dato-st<br>dato-st<br>dato-st<br>petar knyhlov                                                                                                    | )<br>: slovníku<br>neje novžená výslovnost, je mož                                                                                                    | ×<br>•<br>•                                                                                                    |
| Vyhedávání ve slovníku<br>George<br>Vyhedávání ve slovníku<br>George Vyhedaná slova<br>George Buch e diordke dra dra dra<br>George Buch e diordke bu<br>Georgen Bucher u diordke bu<br>Georgen Bucher u diordke bu<br>Georgene U die diordke bu<br>Georgene U die die diordke bu<br>Georgene U die die die die die die die die die die                                                                                                    | srdác<br>ácordbuž<br>še<br>gen, žoržem<br>tembušem<br>smasat skove<br>Smasat skove<br>import skov                                                  | Pildaná slova<br>EMTC: jemějsj<br>Změna slova ve<br>Slovo<br>George<br>Vydovnoti slova<br>dovit<br>dovit<br>dovit<br>dovit<br>dovit<br>dovit                                                                                                    | )<br>- slovníku<br>slovných výslovnost, je maň<br>slove výslovnost navříka decerý                                                                                                    | ×<br># jizménik Výslovnost<br>re zadět jos ždörč, Ve<br>Na kadý Jdače je mažet                                                                                                    |
| Vyhieddivini ve slovniku<br>Vyhieddivini ve slovniku<br>George<br>Vyhiedana slova<br>George Bush e slovatka<br>George Bush e slovatka<br>Georgen Bushen e slovatka<br>Georgeno Suchen e slovatka<br>Georgerovi : slovatka<br>Vyhonout slova<br>Vyhonout slova<br>E sport slov                                                                                                    | votice<br>džordžbuž<br>še<br>rgem, žoršem<br>tembušem<br>smast skrue<br>smast skrue<br>mont skrue<br>import skrue                                  | Pitdaná slova<br>EMTC: jemějsí<br>Změna slova ve<br>Slovo<br>George<br>Vydovnotí slova<br>dovat<br>adovat<br>adovat<br>Potud vém neyhou<br>zadivěje tek, je ze vydovat<br>ve ponicis adovat                                                                                                    | )<br>• slovníku<br>slov vjslovot, je moh<br>slov vjslovil, Napříko Georg<br>Javas moh molitiké decety<br>je navštel je vjetníké decety<br>mandzel jejmé (r. 5, 2-3 J)                                                                                                    | ×<br># ji změnit: Výslovnost<br>re zadotě jos 'státrič', Ve<br>Na kladý fadali, je mahé<br>de decený (např. La, w. x, ů,<br>neboje napříte ku, ješ se                                                                                                    |
| Unitediaviani ve slovniku<br>George<br>Vyhledana slova<br>George Bushe s dordstæba<br>George Bushe s dordstæba<br>George Bushe s dordstæba<br>Georgen Bushen størdstæba<br>Georgens Uniterna<br>Georgens Uniterna<br>Georgens uter dordstøba<br>Georgens i dordstøba<br>Georgens i dordstøba<br>Georgens                       | Carde<br>dordbu<br>ie<br>grgn, Jorden<br>tembulern<br>Cardon<br>Smaat Slove<br>Cardon<br>Reset zmén<br>M Reset zmén<br>M Import slov               | Přídaná slova<br>EMTC: jemějů<br>Změrna slova ve<br>Slovo<br>George<br>Vydornost slova<br>dotod<br>dotodot<br>dotod<br>dotod<br>dotod<br>dotodot<br>dotod<br>dotod<br>dotod<br>dotod<br>dotod<br>do | s slovníku<br>vyte navžené výslovnost, je meži<br>slova výslovnýk Napříkog Georg<br>Januer Jany Andriko Georg<br>Januer Jany Andriko decerý<br>Januer Jany Andrike Janey Georg<br>y nehodze Janjimi (1-3), d ví)                                                                                                    | ×<br># ji zménit: Výslovnost<br>re zadějtě josé státoří. Ve<br>Na kadá jí daše, je mažit<br>ek edencá (např. L. a. w. z. k.<br>nebo je naplitle tok, jok se                                                                                                    |
| Unitediviani ve slovniku<br>George<br>Vhiledana slova<br>George Bushe : diordžebu<br>George Bushe : diordžebu<br>George Bushe : diordžebu<br>Georgeno Uniterni :<br>Georgeovi : diordžebu<br>Georgeovi : diordžebu<br>Georgeovi :                                  | Constant Selow                                                                                                    | Přídaná slova<br>EMTC : jemějs<br>Změna slova ve<br>Slova<br>George<br>Vyšlovnost slova<br>doucit<br>doucit                                                                                                    | s slovníku<br>výle navžená výslovnost, je meň<br>závos výslovnú Napříkos Georg<br>Jánoza natý proklačké desety<br>akonest távo.                                                                                                    | ×                                                                                                    |
| Unitediaviani ve slovnatku<br>George<br>Vyhledani slova<br>George Bushe i diordi darot dari<br>George Bushe i diordi darot dari<br>Georgem Bushen i diordi dari<br>Georgem i diordi dari<br>Georgensi i diordi dari<br>Georgensi di dari<br>Georgensi di dari<br>Georgensi di dari<br>G | sodze<br>džordžbuž<br>še<br>grgm, šodem<br>tembušem<br>Smacat slov<br>Reset změn<br>Reset změn<br>import slov                                      | Přídaná slova<br>EMTC : jemějs<br>Změna slova ve<br>Slove<br>George<br>Výdiomosti slova<br>dotová<br>dotová                                                                                                    | s slovníku<br>výle navdená újslovast, je máč<br>z slov sjúslovat, kopřísla Grav<br>je navrade na krátné znaty čes<br>navrade jejímí (k-sy, ú-sú)<br>na finice poslit nicktiné znaty čes<br>na do slovenské slovenské slovenské slovenské<br>na do slovenské slovenské slovenské<br>na do slovenské slovenské slovenské<br>na do slovenské slovenské slovenské<br>na do slovenské slovenské slovenské<br>na do slovenské slovenské slovenské<br>slovenské slovenské slovenské slovenské<br>slovenské slovenské slovenské slovenské slovenské<br>slovenské slovenské slovenské slovenské slovenské slovenské<br>slovenské slovenské slovenské slovenské slovenské slovenské slovenské slovenské slovenské slovenské slovenské<br>slovenské slovenské s<br>slovenské slovenské slovenské slovenské slovenské slovenské slovenské slovenské slovenské slovenské slovenské s | Image: Source of the second second |

www.dyktowanie.pl

George, jego sposób wymowy będzie džordž). Jeśli zaproponowany sposób wymowy Ci nie odpowiada, możesz go zmienić. Do zapisu wymowy wykorzystuje się alfabet fonetyczny, dlatego nie ma możliwości wprowadzenia niektórych znaków, np. ż (zapisz jako ź), ó (zapisz jako u), x (zapisz jako ks). Jeśli jakieś słowo wymawiasz na kilka różnych sposobów, dodaj inne warianty wymowy wpisując każdy z nich od nowego wiersza, przechodząc między wierszami za pomocą klawisza Enter.

### Możesz wybrać właściwości słowa:

**Słowo krytyczne** - umożliwia tego typu słowa podkreślić kolorem po to, by łatwiej było kontrolować zapisany tekst. Opcję podkreślania słów krytycznych ustawisz poprzez Ustawienia – Dyktowanie

Pierwsza litera wielka – słowo będzie zawsze zapisywane od wielkiej litery,

Wyłącz słowo – program w trakcie transkrypcji nie będzie brał danego słowa pod uwagę,

Dodawanie słów poprzez okno główne programu w zakładce Strona Główna – patrz rozdz.

### Usunięcie słowa

Poprzez kliknięcie w przycisk **Usuń** można usunąć jedynie te słowa, które użytkownik sam dodał. Słowa z oryginalnego słownika można jedynie wyłączyć.

### Wyłącz / włącz słowo

Kliknięciem przycisku **Wyłącz** wyłączysz dany wyraz z transkrypcji. Oznacza to, że NEWTON Dictate będzie w trakcie dyktowania zachowywać się tak, jakby danego wyrazu nie znał. Wyłączone słowo możesz kiedykolwiek aktywować przyciskiem **Włącz**.

### **Reset zmian**

Poprzez kliknięcie w przycisk **Reset zmian** przywrócisz słownikowi oryginalne ustawienia i zmażesz wszystkie wprowadzone przez użytkowników zmiany.

### Eksport / Import słów

Słowa, które dodałeś do słownika możesz eksportować do pliku z rozszerzeniem \*.nddx poprzez kliknięcie w przycisk **Eksport**, a wyeksportowany plik importować do NEWTON Dictate na innym komputerze korzystając z przycisku **Import**.

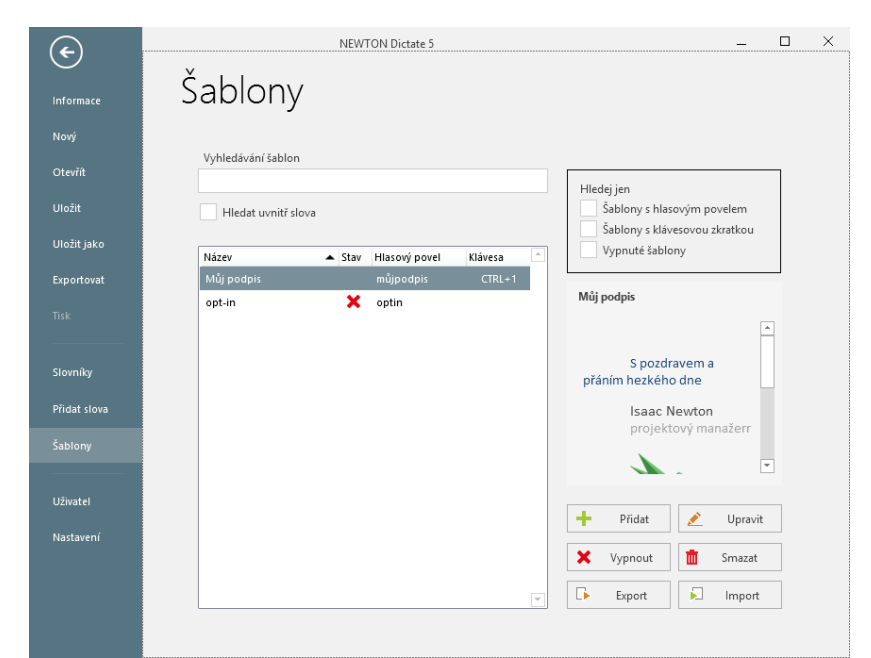

### 3.3.3 Szablony

Szablony powalają oszczędzać czas w trakcie dyktowania. Są to wstępnie zdefiniowane teksty (np. cały podpis, powiadomienia, uzasadnienia...), które możesz wprowadzić wypowiedzeniem jednego polecenia **głosowego**, ściśnięciem skrótu klawiszowego lub kliknięciem w dany szablon na liście szablonów znajdującej się na wysuwnym panelu po prawej stronie okna programu. Możesz ustawić kolejność szablonów przesuwając dany szablon na pożądane miejsce (tzw. system Drag&Drop).

Menu Szablony dostępne w zakładce Plik – Szablony i umożliwia:

- dodawanie nowych szablonów
- wprowadzanie zmian w istniejących szablonach
- usuwanie szablonów
- włączanie i wyłączanie szablonów istnieje możliwość zniesienia zastosowania wybranych szablonów w danym dyktandzie.

Jeśli dysponujesz większą liczbą szablonów, możliwe jest ich porządkowanie według nazwy, statusu (włączone / wyłączone), polecenia głosowego lub skrótu klawiszowego.

W szablonach możesz również **wyszukiwać**. W polu **Wyszukiwanie szablonów** wpisz nazwę szablonu, którego szukasz, a wyświetlą się jedynie te szablony, które odpowiadają kryteriom wyszukiwania. Wybór opcji **Szukaj w środku słowa** spowoduje, że zostaną wyszukane wszystkie szablony, których nazwa zawiera podany ciąg.

Kliknięcie w przycisk **Eksport** spowoduje wyeksportowanie szablonów do pliku z rozszerzeniem \*.ndtx, natomiast dzięki przyciskowi **Import** wyeksportowany plik możesz importować do programu NEWTON Dictate znajdującego się na innym komputerze.

### Dodanie nowego szablonu

Zakładając **nowy szablon** wpisz jego nazwę. Do okna edycji wpisz lub skopiuj tekst szablonu, który może zawierać również obrazki. Oprócz typu czcionki oraz wielkości możesz edytować również jej kolor.

Następnie wybierz polecenie głosowe i/lub skrót klawiszowy, który chcesz przypisać do danego szablonu.

**Polecenie głosowe** może składać się z kilku słów, które w trakcie dyktowania należy wypowiedzieć razem. Wybierz taką kombinację słów, której wymowa nie będzie podobna do przeważnie dyktowanych połączeń wyrazów. Wybrane polecenie głosowe wpisz **w pole Sterowanie za pomocą polecenia głosowego**.

**Skrót klawiszowy** możesz wybrać spośród wyświetlonych propozycji.

|              | iblon           |             |        |           | × |
|--------------|-----------------|-------------|--------|-----------|---|
| Vázev šablo  | ny              |             |        |           |   |
| Můj podpis   |                 |             |        | ✓ Zapnutá |   |
| Obsah šablo  | ny              |             |        |           |   |
| Fimes New R  | oman •          | 12 •        |        |           |   |
| <b>B</b> i ⊻ | Ab ab           | AB ab       |        |           |   |
| Is           | sac Newton      |             |        |           |   |
| pr           | ojektový ma     | nager       |        |           |   |
| w            | ww.diktovan     | i.cz        |        |           |   |
| 117          | ww.newtond      | ictate cz   |        |           |   |
| w            |                 |             |        |           |   |
| Vypisova     | t před šablonoi | u mezeru    |        |           |   |
| OVLÁD        | ÁNÍ KLÁVESOV    | OU ZKRATKOL | J      |           |   |
| Klávesová z  | kratka          | СТ          | RL+1 🔻 |           |   |
| OVLÁD        | ÁNÍ HLASOVÝN    | A POVELEM   |        |           |   |
| Hlasový po   | vel             |             |        |           | _ |
| Můjpotpis    |                 |             |        |           |   |

## 3.3.4 Użytkownik

Zakładka Użytkownik w menu Plik służy do logowania użytkownika do NEWTON Cloud, zarządzania kontami użytkowników oraz licencjami programu.

### **NEWTON Cloud**

NEWTON Cloud to internetowy portal dla użytkowników programu NEWTON Dictate. Umożliwia korzystanie z programu na dowolnym komputerze (wersja 365) oraz przenoszenie ustawień oraz plików między urządzeniem mobilnym a komputerem. NEWTON Cloud oferuje również możliwość wykorzystania serwerów do zdalnej transkrypcji nagrańaudio. Niektóre usługi NEWTON Cloud są płatne.

Aby móc pracować z NEWTON Cloud należy się zarejestrować. Służy do tego opcja Rejestracja w prawej kolumnie.

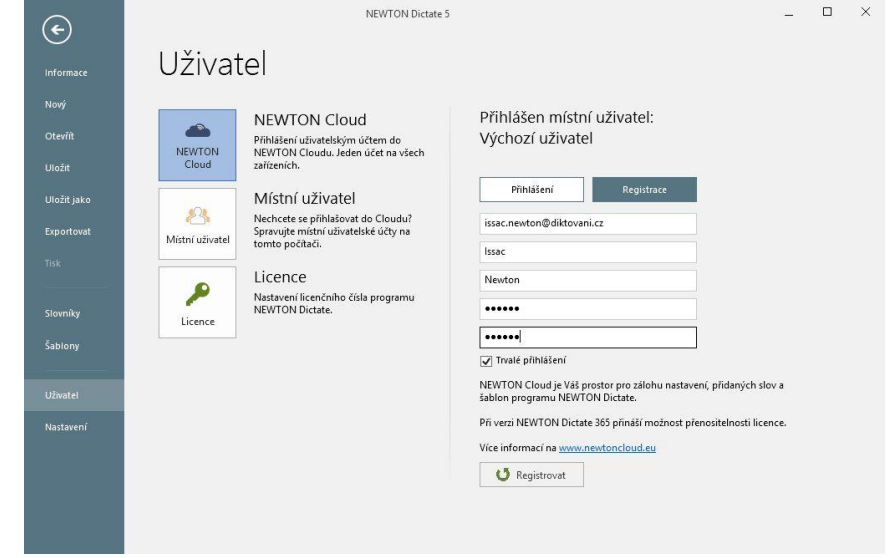

Wypełnij wszystkie pola, a następnie kliknij w przycisk Rejestruj. W pole e-mail wprowadź swój prawdziwy adres email. Po odesłaniu danych rejestracyjnych musisz potwierdzić założenie konta klikając w link w mailu, który NEWTON Cloud wyśle na Twój adres e-mail.

Kolejne informacje o NEWTON Cloud oraz usługach znajdziesz na stronie .

### Użytkownik lokalny

Opcja Użytkownik lokalny umożliwia użytkowników lokalnych programu oraz daje wyboru spośród już istniejących kont użytkownika. Aby móc przełączać się między należy podać hasło, o ile zostało ustawione.

### Założenie nowego konta użytkownika

Wybierz **Dodaj** w polu Użytkownik. <sup>Sabieny</sup> Jeśli nie chcesz, by twoje konto było Użytkowni Własne konto użytkownika umożliwia

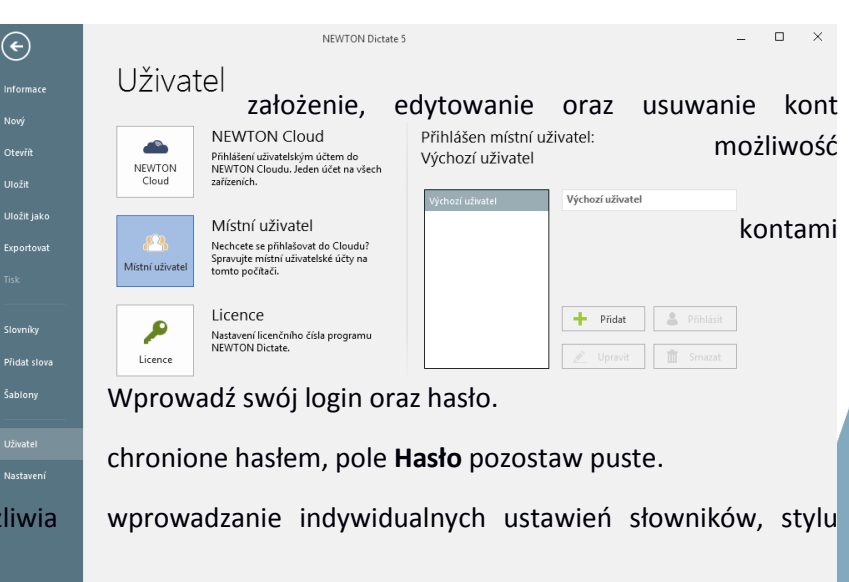

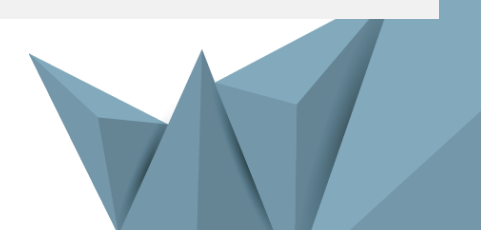

czcionki, jej wielkości oraz kolorów, a także konfigurowanie urządzeń zewnętrznych. Twoje konto zostanie zapisane po wylogowaniu lub zakończeniu pracy z programem. Zapisane ustawienia dotyczą tylko Twojego profilu.

Jeśli użytkownik jest jednocześnie zalogowany do NEWTON Cloud, ustawienia użytkownika są automatycznie zapisywane na koncie NEWTON Cloud i są wykorzystywane podczas logowania użytkownika z tym samym numerem licencji, ale z innego komputera.

### Licencja

Opcja Licencja umożliwia wprowadzenie numeru licencii produktu (licencja internetowa) lub wybór licencjonowania programu za pomocą klucza USB. Podczas wyboru klucza szyfrującego możesz za przycisku Aktualizuj, dokonać pomoca zmiany danych w kluczu szyfrującym. Program zapyta cię o wybranie pliku do aktualizacji a potem dokona zmiany w kluczu szyfrującym.

W prawej kolumnie jest pokazana aktualnie używana licencja internetowa,wybrana przy pierwszym uruchomieniu. Natępnie są

| Informate       Norif         Norif       Image         Urdati       Image         Urdati       Image         Urdati       Image         Urdati       Image         Urdati       Image         Urdati       Image         Urdati       Image         Urdati       Image         Urdati       Image         Urdati       Image         Storniky       Image         Priced       Image         Urdati       Image         Urdati       Image |  |
|----------------------------------------------------------------------------------------------------|--|

pokazane wszystkie licencje internetowe przyporządkowane do konta NEWTON Cloud, jeśli użytkownik jest do niej zalogowany a licencje są przyporządkowane do NEWTON Cloud. Jeśli chcesz zmienić aktualnie używaną licencję, wybierz inną z listy licencji. Dane licencji przeniosą się do pola poniżej listy a następnie wybierz opcje Zastosuj nową zmianę.

Do pól dotyczących licencji możesz również wprowadzić dane , które dostałeś od sprzedawcy programu. Jeśli jesteś w trakcie wprowadzania nowych danych licencyjnych logujących do NEWTON Cloud, nowa licencja będzie automatycznie połączona z kontem NEWTON Cloud.

# 3.3.5 Ustawienia użytkownika

### 3.3.5.1 Konfiguracja mikrofonu

W arunkiem koniecznym do uzyskania jak najlepszej jakości skonfigurowany mikrofon.

Głośność mikrofonu można ustawić bezpośrednio w programie NEWTON Dictate poprzez menu **Plik** – **Ustawienia – Ustawienia mikrofonu** lub klikając dwukrotnie znajduje się obok przycisku uruchamiającego dyktowanie.

Program NEWTON Dictate potrafi też pracować z dźwiękiem niższej jakości. Nie ustawiaj więc czułości mikrofonu na maksymalny poziom.

| Nastaveni                                                       | transkrypcji                                                                                                    | jest                                                                                        | prawi                                                                           | dłowo                                       |
|-----------------------------------------------------------------|----------------------------------------------------------------------------------------------------|---------------------------------------------------------------------------------------------|---------------------------------------------------------------------------------|---------------------------------------------|
| Diktování<br>Písma a barvy<br>Schránka                          | Vyber a riastavení mraz<br>Vyberte ze seznamu zařízení<br>U doporučeného zařízení (zvýrazn<br>hodnotu (zelené pole u posuv<br>dostupných zařízení slouží k jeho a | to, které chcete<br>ěné) bude hlasitost p<br>níku hlasitosti). Tla<br>sktualizaci v případě | používat pro d<br>ořednastavena na o<br>čítko vpravo od s<br>zapojení nového za | iktování.<br>ptimální<br>seznamu<br>řízení. |
| Ukládání WE<br>Hlasové ovládání<br>Ovládací zařízení            | WSKaźnik głośn<br>Dostupná zařízení pro záznam zvu<br>Mikrofon Sennheiser                                                                                         | ości Mik                                                                                    | rofonu,                                                                         | który<br>ق                                  |
| Minimalizovaná verze<br>Vzdálené diktování<br>Ostatní nastavení | Nastavení úrovně hlasitosti<br>–<br>0                                                                                                    | C                                                                                           | ichym i o                                                                       | +                                           |
|                                                                 |                                                                                                    |                                                                                             |                                                                                 |                                             |

### 3.3.5.2 Dyktowanie

### Włącz sterowanie głosem

(BUSINESS i PROFESSIONAL)

Dzięki temu, że różnym funkcjom programu NEWTON Dictate zostały przyporządkowane polecenia głosowe, aplikacją możesz sterować głosem. Opis sterowania głosem znajduje się w rozdziale

### Inteligentna Detekcja Dyktowania (IDD)

Program NEWTON Dictate posiada funkcję Inteligentnej Detekcji Dyktowania (IDD), dzięki której rejestruje tylko

dyktando, a niepożądane dźwięki z otoczenia zostają odfiltrowane. Kiedy przestaniesz mówić, program automatycznie zatrzyma transkrypcję, a kiedy zaczniesz ponownie dyktować, system sam się aktywuje i będzie kontynuował transkrypcję

Po oznaczeniu opcji **Przy IDD nie zapisuj ciszy** program automatycznie ze ścieżki dźwiękowej zapisywanej w tle wytnie wszystkie pauzy między dyktowaniem.

IDD zalecamy włączyć zwłaszcza, jeśli przy dyktowaniu do innych aplikacji w trybie MINI.

### Podkreśl słowa krytyczne

Po zaznaczeniu opcji **Podkreśl słowa krytyczne** słowa, które zostały w słowniku oznaczone jako krytyczne, zostaną w tekście podkreślone kolorem.

### Zakończ dyktowanie dowolnym klawiszem

Dyktowanie możesz zakończyć wciśnięciem dowolnego klawisza na klawiaturze. Funkcja ta nie działa jednak w przypadku dyktowania do innych aplikacji w trybie mini.

### Poinformuj o rozpoczęciu i końcu dyktowania sygnałem dźwiękowym

Program sygnałem dźwiękowym zasygnalizuje początek i koniec dyktowania. Domyślny dźwięk możesz zmienić zmieniając pliki start.wav i stop.wav, które znajdują się w katalogu \NEWTONDictate 5x.

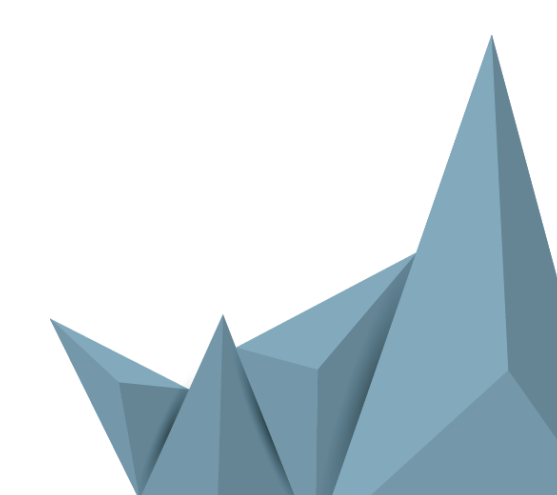

| Nastavení            |                                                                         |
|----------------------|-------------------------------------------------------------------------|
| Nastavení mikrofonu  | Diktování                                                               |
| Diktování            | Zapnout ovládání hlasem                                                 |
| Písma a barvy        | Zapnout inteligentní detekci diktování (IDD)                            |
| Schránka             | ✓ Při IDD neukládat ticho                                               |
| Ukládání             | <ul> <li>Zvýraznit kritická slova</li> </ul>                            |
| Hlasové ovládání     | Ukončit diktování stiskem libovolné klávesy (neplatí pro Mini)          |
| Ovládací zařízení    | <ul> <li>Oznámit začátek a konec diktování zvukovým znamením</li> </ul> |
| Minimalizovaná verze |                                                                         |
| Vzdálené diktování   |                                                                         |
| Ostatní nastavení    |                                                                         |
|                      |                                                                         |

### 3.3.5.3 Czcionki i kolory

Tutaj możesz ustawić

- typ czcionki, .
- jej rozmiar,
- kolor przy transkrypcji oraz odtwarzaniu, a także kolor słów krytycznych,
- dodanie wcięcia o wielkości 10 punktów między
- dodanie wcięcia o wielkości 5 punktów w nowym . akapicie.

| Nastavení            |                                                                                                    |                                                                                                    |
|----------------------|----------------------------------------------------------------------------------------------------|----------------------------------------------------------------------------------------------------|
| Nastavení mikrofonu  | Písma a barvy                                                                                                    |                                                                                                    |
| Diktování            | Font                                                                                                    | Velikost                                                                                                    |
| Písma a barvy        | Times New Roman 🔻                                                                                                    | 12 💌                                                                                                    |
| Schránka             | Barva písma                                                                                                    | Barva pozadí při přehrávání                                                                                                    |
| Ukládání             | Barva kritických slov                                                                                                    | Barva okna při diktování                                                                                                    |
| Hlasové ovládání     | Red                                                                                                    | Cornsilk 💌                                                                                                    |
| Ovládací zařízení    | Přidat za každý odstavec mezeru o ve                                                                                                    | elikosti 10 bodů                                                                                                    |
| Minimalizovaná verze | ✓ Odsazovat nový odstavec aka                                                                                                    | pitami,                                                                                                    |
| Vzdálené diktování   | Ukázka<br>Napsaný tavt Právě se pře                                                                                                    | hrává Toto is demonstrační text                                                                                                    |
| Ostatní nastavení    | rvapsný text Prave se pře<br>pro zobrazení nastavení vzhledu do<br>demonstrační text pro zobrazení na<br>ie demonstrační text pro zobrazení<br>∧ Upozomění: Provedené změny se p<br>dokumentu. | nava 100 je denostračni text<br>okumentu. Kritické slovo. Toto je<br>ustaveni vzhledu dokumentu. Toto<br>nastaveni vzhledu dokumentu.<br>rojeví až po otevření nového |

### 3.3.5.4 Schowek

Podczas dyktowania oprócz tekstu w tle zapisuje się także ścieżka dźwiękowa dyktanda.

Kopiować, wycinać lub usuwać możesz zarówno sam tekst lub jego część, jak i tekst wraz ze ścieżką dźwiękową.

| Nastavení mikrofonu | Schránka                                                                                                    |                                       |  |  |
|---------------------|----------------------------------------------------------------------------------------------------|---------------------------------------|--|--|
| Diktování           | Při kopírování je možné kopírovat pou                                                                                                    | uze text, nebo i jeho zvukovou podobu |  |  |
| Písma a barvy       | Pokud budete kopírovat text i s audiem, vloží se zkopírovaná část zvukového<br>záznamu na stejné místo, kam budete vkládat text. Stejně tak i při vyjmut |                                       |  |  |
| Schránka            | pomoci Ctri+X je mozne smazat jen te                                                                                                    | t nebo i audio.                       |  |  |
| Ukládání            | PŘI KOPÍROVÁNÍ                                                                                                    | PŘI VYJMUTÍ                           |  |  |
| Hlasové ovládání    | Zkopírovat jen text                                                                                                    | Smazat jen text                       |  |  |
| Ovládací zařízení   | Zkopírovat text i zvuk                                                                                                    | Smazat text i zvuk                    |  |  |
|                     | Pokaždé se zeptat                                                                                                    | Pokaždé se zeptat                     |  |  |

Ostatní nastavení

Minimalizovaná verze Vzdálené diktování

Nastavení

Při kopírování z textu odstranit formátování

### 3.3.5.5 Zapisywanie

W menu Ustawienia – Zapisywanie można zdefiniować frekwencję, jakość oraz typ kompresji zapisywanych plików z transkrypcją.

Skompresowane / nieskompresowane zapisywanie plików TTAX (kompresja zmniejszy rozmiar zapisywanego pliku, ale jednocześnie obniży też jakość zapisywanej ścieżki dźwiękowej).

Zapisywanie plików audio MP3 lub SPX (mały rozmiar pliku obniży jakość nagrania).

Włączenie funkcji automatycznego zapisywania i ustawienie odstępów przy automatycznym zapisywaniu (od 30 s do 20 min).

# Nastavení

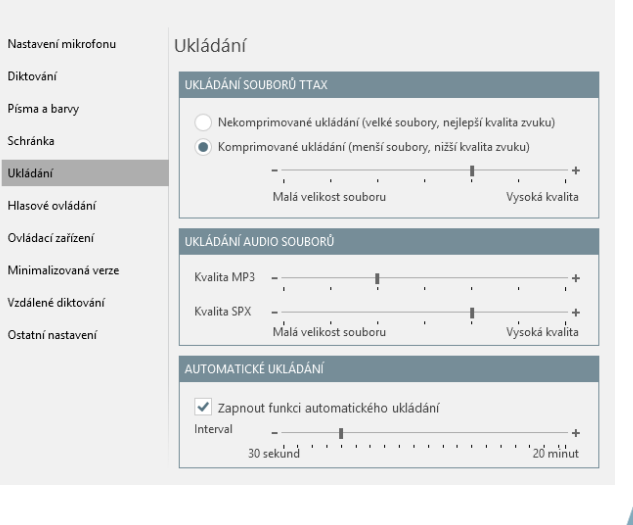

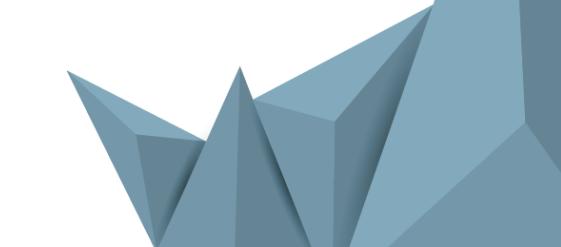

### 3.3.5.6 Sterowanie głosem

Sterowanie głosem umożliwia głosowe kierowanie aplikacją NEWTON Dictate, NEWTON Dictate MINI i MS Word. Pozwala także zarządzać procesem dyktowania, poruszania się po podyktowanym oznaczania oraz edytowanie za pomocą głosu. Cały możesz więc podyktować, skorygować, poprawić, sformatować i wyeksportować korzystając jedynie ze swojego głosu. Opis sterowania głosem znajdziesz

| Nastavení mikrofonu  | Hlasové ovládání                    |                                                  |
|----------------------|-------------------------------------|--------------------------------------------------|
| Diktování            | Zapnout ovládání hlasem             |                                                  |
| Písma a barvy        |                                     | Hledej jen                                       |
| Schránka             | Dictate Mini MS Word                | Zapnuté Vypnuté<br>Naslouchací Diktovací         |
| Ukládání             | Povel Stav                          |                                                  |
| Hlasové ovládání     | Nápověda 🗙                          | <ul> <li>Spustit diktát tekšcie, jego</li> </ul> |
|                      | Nastavení mikrofonu 🗙               | Aktivní v režimu naslouchání     toka            |
| Ovládací zařízení    | Označit předchozí větu 🗙            | LEKS                                             |
| Minimalizovaná verze | Zrušit označení textu 🗶             | Text hlasového povelu                            |
| Vzdálené diktování   | Nastavit pozici pro diktování 🛛 🗙   | Začátek diktování                                |
|                      | Vymazat předchozí větu 🗶            |                                                  |
| Ostatní nastavení    | Vymazat předchozí text 🗙            | w rozdzialo                                      |
|                      | Posunout kurzor na začátek věty 🛛 🗙 | WTOZUZIAIE                                       |
|                      | Perupaut kurres na kenes větu 🖌 🖌   | 🗶 Vypnout povel 🧳 Upravit povel                  |

Nastavení

### 3.3.5.7 Urządzenia sterujące

W ustawieniach Panelu sterowania można konfigurować właściwości kompatybilnych urządzeń, takich jak mikrofony i przełączniki nożne.

Konfiguracja funkcji NEWTON Dictate dla suwaka i programowalne przyciski przeprowadzisz za pomocą opcji **Urządzenia sterujące**. Wybierz urządzenie, które chcesz skonfigurować. W polu Funkcja urządzenia wybierz przycisk oraz akcję, której chcesz przyporządkować funkcję NEWTON Dictate (za pomocą jednego przycisku możesz w ten sposób przyporządkować naprzykład START/STOP dyktanda, odtworzenie dyktanda, usuwanie tekstu...)

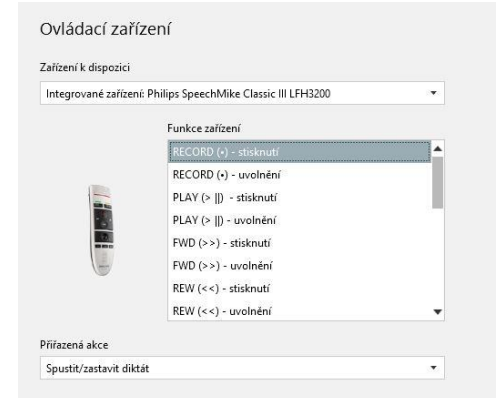

### 3.3.5.8 Wersja Mini (BUSINESS i PROFESSIONAL)

**Włącz zminimalizowane** – po oznaczeniu tej opcji program NEWTON Dictate będzie się zawsze uruchamiał w wersji mini.

Zastosuj niestandardową metodę wstawiania znaków w nowym wierszu – wybór tej opcji umożliwi wstawianie tekstu wraz z akapitami do aplikacji, które wykorzystują inny symbol na końcu wiersza.

Możesz też nastawić czas trwania przerwy między wstawieniem dwóch tych samych znaków oraz czas uśpienia przy zamykaniu okna.

| Nastavení mikrofonu  | Minimalizovaná verze                                                  |         |    |
|----------------------|-----------------------------------------------------------------------|---------|----|
| Diktování            | Spustit program v minimalizované verzi                                |         |    |
| Písma a barvy        | Použít nestandardní metodu vkládání znaku pro nový řád                | lek     |    |
| Schránka             | Prodleva mezi vložením dvou stejných znaků za sebou                   | 50      | ms |
| Ukládání             | Délka uspání při zamykání okna                                        | 20      | ms |
| Hlasové ovládání     | Zpřístupnit rozhraní pro externí aplikace                             |         |    |
| Ovládací zařízení    | Zpřístupnit jako WWW server na portu                                  |         |    |
| Minimalizovaná verze | (pro funkci WWW serveru je nutné spouštět NEWTON<br>v režimu správce) | Dictate |    |
| Vzdálené diktování   |                                                                       |         |    |
| Ostatní nastavení    |                                                                       |         |    |

## 3.3.5.9 Zdalne dyktowanie (PROFESSIONAL)

Funkcja zdalnego dyktowania jest dotępna tylko w programu.Dyktowani zdalne pozwala zapisać nagranie na NEWTON Cloud lub serwerze użytkownika dostępnym w jego

Jeśli chcesz użyć serwer za pośrednictwem NEWTON Cloud, konto NEWTON Cloud (usługa jest płatna – pozostałe znajdziesz na) I wybierz w ustawieniach Dyktowanie przez Cloud.W przypadku użycia serweru z własnej sieci, wybierz opcję Dyktowanie przez serwer zdalny I ustaw sposób połączenia I adres serwera, na których będziesz dokonywał nagrania.

|   |                      | niektórych wersjach                                                                                                    |  |  |  |  |
|---|----------------------|----------------------------------------------------------------------------------------------------|--|--|--|--|
|   | Nastavení            | serwerze za pośrednictwem                                                                                                    |  |  |  |  |
| 0 |                      | sieci lokalnej.                                                                                                    |  |  |  |  |
|   | Nastavení mikrofonu  | Vzdálené diktování                                                                                                    |  |  |  |  |
|   | Diktování            | Zarejestruj się na                                                                                                    |  |  |  |  |
|   | Písma a barvy        |                                                                                                    |  |  |  |  |
|   | Schránka             | Diktování přes vzdálený server <b>NEWTON</b>                                                                                                |  |  |  |  |
|   | Ukládání             | SERVER PRO VZDÁLENÉ DIKTOVÁNÍ                                                                                                    |  |  |  |  |
|   | Hlasové ovládání     | Ruční nastavení serveru 🔻                                                                                                    |  |  |  |  |
|   | Ovládací zařízení    | Adresa serveru net.tcp://localhost:5832/TSCC                                                                                                |  |  |  |  |
|   | Minimalizovaná verze |                                                                                                    |  |  |  |  |
|   | Vzdálené diktování   | Vzdálené diktování na serverech NEWTON Cloudu je placená služba.<br>Ceník služeb NEWTON Cloudu najdete na wywy, newtoncloud, eu/info/prices |  |  |  |  |
|   | Ostatní nastavení    |                                                                                                    |  |  |  |  |

### 3.3.5.10 Pozostałe ustawienia

W tym miejscu możesz zmienić język programu oraz język, w którym dokonywana będzie transkrypcja. Zmiana języka zostanie wprowadzona po ponownym uruchomieniu programu.

Korzystając z suwaka **Poziom trudności transkrypcji** transkrypcji tekstu. Jeśli Twój komputer ma rozpoznawania jest według Ciebie

odpowiednie, ustaw suwak na maksymalną jakość. suwak zostanie ustawiony na maksymalne tempo znacznie zwiększy się wówczas prędkość transkrypcji mowy na tekst, może jednak dojść przy tym do zwiększenia liczby błędów. Ponieważ każdy komputer ma inną konfigurację, a przez to inne możliwości, to od użytkownika zależy ustawienie używanego słownika na poziom, który będzie dla niego optymalny i zgodny z jego potrzebami.

opcji

Włącz

| Nastavení            | wystarczającą m                                      | sz nastawic tempo<br>oc, a tempo |
|----------------------|------------------------------------------------------|----------------------------------|
| Nastavení mikrofonu  | Ostatní nastavení                                    |                                  |
| Diktování            | Jazyk aplikace                                       | Jeśli<br>Jazyk rozpoznávání      |
| Písma a barvy        | cs 🔻                                                 | cs 🔹                             |
| Schránka             | Upozornění: Změna jazyka aplikace                    | se projeví až po restartování    |
| Ukládání             | A aplikace.                                          |                                  |
| Hlasové ovládání     | NÁROČNOST PŘEPISU PŘI DIKTOVÁNÍ                      |                                  |
| Ovládací zařízení    | Kvalita –                                            | + Rychlost                       |
| Minimalizovaná verze |                                                      |                                  |
| Vzdálené diktování   | AUTOMATICKÉ AKTUALIZACE                              |                                  |
| Ostatní nastavení    | <ul> <li>Zapnout automatickou aktualizaci</li> </ul> | Vyhledat<br>aktualizace          |

aktualizacje program będzie sam kontrolował, czy są dostępne nowe wersje, a jeśli tak, ściągnie je i zainstaluje.

automatyczne

# 4 Panel informacyjny

Ро

zaznaczeniu

Panel informacyjny urichomisz podwójnym kliknięciem, lub wybraniem ikonki panelu informacyjnego,umieszczonego na prawej krawędzi okna.

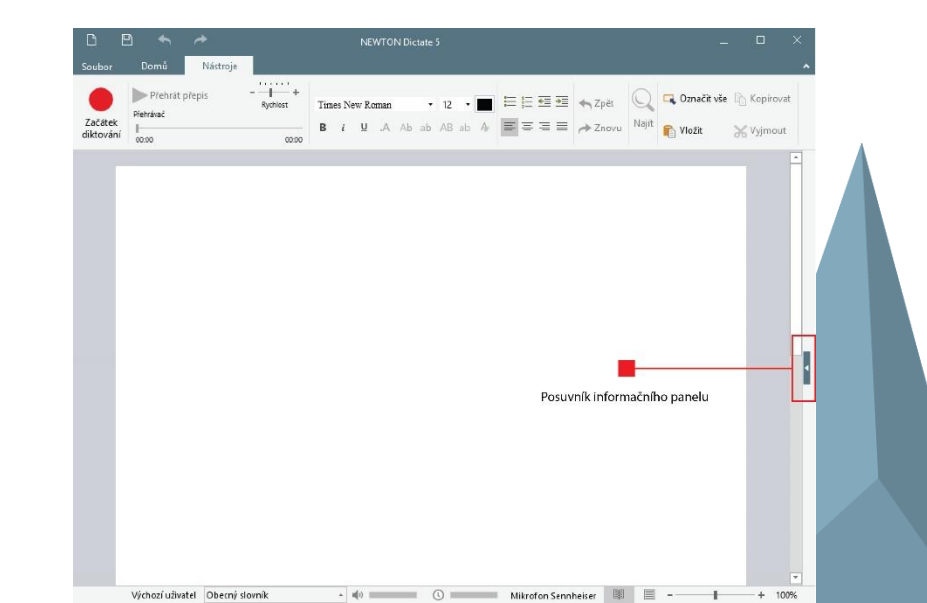

www.dyktowanie.pl

Panel zawiera opcje:

- Szablony
- Frazy
- Alfabet
- Polecenia

# 4.1 Szablony

Tutaj znajdziesz przegląd wstępnie zdefiniowanych tekstów. Te szablony możesz dodać do tekstu podwójnym kliknięciem , w wybranym miejscu, gdzie ustawisz kursor.Prawym klawiszem myszy możesz edytować dany szablon, na przykład wyłączyć go. Więcej o szablonach znajdziesz w sekcji.

### 4.2 Frazy

W zakładce frazy znajdziesz najczęściej używane polecenia I funkcje, w tym wymowę , które są używane w tekscie, a trzeba podać ich prawidłową wymowę.

### 4.3 Alfabet

W zakładce Alfabet znajdziesz wymowę liter alfabetu, w przypadku, gdzie potrzebne będzie dyktowanie pojednynczych liter. Więcej o pisowni pojdynczych liter znajdziesz w rozdziale.

### 4.4 Polecenia

W zakładce Polecenia znajdziesz aktualnie dostępne polecenia głosowe używane do edycji tekstu, jeśli te polecenia są włączone w ustawieniach programu.Więcej o Sterowaniu głosowym znajdziesz w rozdziale. Šablony Fráze Abeceda Příkazy Makrošablona 1 (makrošablonajedna)

### Šablony Fráze Abeceda Příkazy

- TEXT FRÁZE [VÝSLOVNOST] nový odstavec [nový odstavec]
- nový řádek [nový řádek]
- " [uvozofky dole]
- ~ [uvozofky nahoře] / [lomeno]

Šablony Fráze Abeceda Příkazy

- a [znakmalýadam]
- A [znakadam]
- á [znakmalýadamsčárkou]
- Á [znakadamsčárkou] b [znakmalábožena]
- B [znagbožena]

Šablony Fráze Abeceda Příkazy

Diktování
Začátek diktování

# 5 Tryb MINI – dyktowanie do innych aplikacji (BUSINESS i PROFESSIONAL)

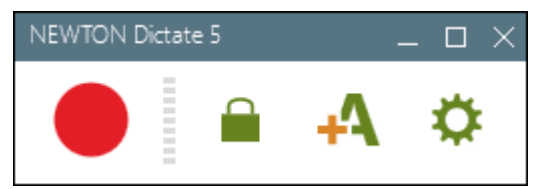

NEWTON Dictate w trybie mini dokonuje transkrypcji tekstu do innych programów. W ten sposób można dyktować do MS Word, OpenOffice,

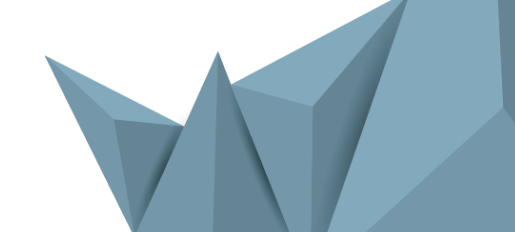

www.dyktowanie.pl

klientów poczty e-mail, pól tekstowych w Internecie lub do systemów informacyjnych firmy.

### Jak pracować w trybie mini

Aby włączyć tryb mini, w panelu Szybkiej konfiguracji po prawej stronie, należy kliknąć w przycisk **Mini**. NEWTON Dictate zmieni się w mały panel. Wystarczy teraz umieścić kursor w oknie programu, w którym tekst ma zostać zapisany i uruchomić dyktowanie klikając w przycisk z mikrofonem. Podyktowany tekst będzie wprowadzany od miejsca, w którym znajduje się kursor.

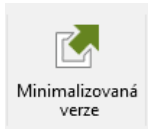

### Blokowanie pozycji kursora

Jeśli w trakcie dyktowania chcesz przeglądać dokumenty lub obrazki, co spowoduje przemieszczenie kursora, od którego NEWTON Dictate zapisuje dyktowany tekst, wykorzystaj funkcję Blokowanie pozycji kursora.

Przed rozpoczęciem dyktowania umieść kursor w miejscu, w którym chcesz, aby zapisywał się dyktowany tekst Kliknij w ikonę kłódki. Dwukrotnie błyśnie czerwona ramka a tło kłódki zmieni kolor na szary.

Teraz NEWTON Dictate pamięta miejsce, od którego ma wpisywać podyktowany tekst, a Ty możesz w trakcie dyktowania używać kursora w innych oknach.

### Wskaźnik statusu i głośności dyktowania

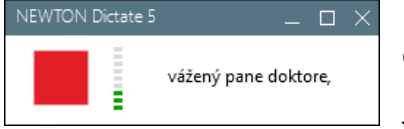

Patrząc na NEWTON Dictate Mini łatwo jest sprawdzić, czy uruchomione zostało dyktowanie czy odtwarzanie.

Jeśli głośność została ustawiona prawidłowo, wskaźnik głośności będzie informował

o jej poziomie, który w trakcie dyktowania nie powinien przekraczać 1/3 dolnej części wskaźnika. Jeśli sterowanie głosem jest włączone, wskaźnik głośności pokazuje poziom głośności również przy wyłączonym dyktowaniu, w tzw. trybie czuwania, w którym program czeka na polecenie głosowe.

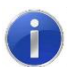

Przy dyktowaniu w trybie MINI **zaleca się włączenie funkcji inteligentnej detekcji dyktowania** (IDD) poprzez Ustawienia – Dyktowanie, podyktowany tekst będzie wkładany od pozycji kursora z paska trybu MINI znacznie szybciej.

### Edycja słownika

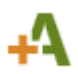

Nowe słowo dodasz klikając w tę ikonkę. W rozwiniętym menu dodaj słowo do słownika.

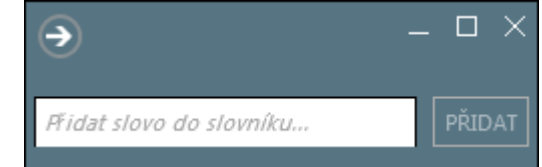

### Przełączenie z trybu MINI do standardowego okna programu

Aby przejść do standardowego okna programu należy kliknąć w przycisk Maksymalizuj. Między wersją standardową i trybem Mini można się przełączać kiedykolwiek, o ile w danym momencie nie przebiega dyktowanie.

Jeśli z programem pracujesz tylko w trybie mini, w Menu – Ustawienia programu – Wersja mini oznacz opcję Włącz zminimalizowane.

# 6 Formatowanie tekstu

System NEWTON Dictate posiada funkcję inteligentnego formatowania podyktowanego tekstu. Dzięki tej funkcji każda sekwencja podyktowanych słów w zależności od kontekstu (sąsiednich słów) oraz pozostałych reguł zostanie automatycznie sformatowana do zwyczajowej formy (z uwzględnieniem obowiązujących norm). W ten sposób formatowane są liczby, tytuły, znaki interpunkcyjne, kwoty pieniędzy oraz inne specyficzne wyrazy. Zasady formatowania zawarte w słownikach profesjonalnych mogą być odmienne.

- **System automatycznie formatuje tekst** na przykład: Dyktuję "tysiąc złotych", program zapisze 1 000 zł Jeśli za całą kwotą (bez groszy, centów itp.) następuje jeden z podanych identyfikatorów waluty, zapisana zostanie kwota z symbolem waluty.
- Możesz dyktować całe słowa, możesz je również literować (dyktować poszczególne litery) Pomiędzy poszczególnymi literami system nie umieści jednak spacji. Aby ją wywołać należy wypowiedzieć polecenie "spacja". Ponieważ niektóre litery są pod względem fonetycznym do siebie podobne (np. "pe", "be", "te") podczas literowania należy korzystać z polskiego alfabetu do literowania.

### Na przykład:

| <b>Dyktando:</b> "zgodnie z paragrafem dwieście trzydzieści osiem" (za słowem paragraf są numery) | Transkrypcja: "zgodnie z § 238"   |
|---------------------------------------------------------------------------------------------------|-----------------------------------|
| <b>Dyktando:</b> "niniejszy paragraf jest kontrowersyjny" (za słowem "paragraf" są słowa)         | Transkrypcja: zapisze się słownie |
| Dyktando: "inżynier Jan Nowak" (za słowem "inżynier" jest imię i nazwisko )                       | Transkrypcja: "inż. Jan Nowak"    |
| Dyktando: "pan inżynier dzisiaj nie przyjdzie"                                                    | Transkrypcja: zapisze się słownie |

### Wyłączanie automatycznego formatowania

Automatyczne formatowanie można wyłączyć poleceniem głosowym "słownie". W tym czasie czytać studia w szkole

Dyktando: "słownie inżynier Jan Nowak" (za słowem "inżynier" pojawia się imię i nazwisko)

Transkrypcja: "inżynier Jan Nowak"

Dyktando: "słownie nie da się tego opisać"

Transkrypcja: "słownie nie da się tego opisać", system pozna, że "słownie" nie jest w tym przypadku poleceniem głosowym.

### Poniższa tabelka przedstawia niektóre terminy wraz z przykładami ich dyktowania.

| chcę zapisać             | muszę wypowiedzieć                     |
|--------------------------|----------------------------------------|
| prof. dr. hab. Jan Nowak | profesor doktor habilitowany Jan Nowak |
| 12 grudnia 2012          | dwunasty grudnia dwa tysiące dwunasty  |
| 1 000 025 zł             | milion dwadzieścia pięć złotych        |
|                          |                                        |

|                                       | (polskich złotych, złotych polskich)                                        |  |
|---------------------------------------|-----------------------------------------------------------------------------|--|
| 801025/2712                           | osiem zero jeden zero dwa pięć ukośnik dwa siedem jeden dwa                 |  |
| przepływ 10,3 m³/h                    | przepływ dziesięć i trzy dziesiąte metra sześciennego na godzinę            |  |
| II. Opinia w sprawie odszkodowania:   | rzymskie dwa kropka opinia w sprawie odszkodowania dwukropek                |  |
| Praga XI                              | Praga rzymskie jedenaście                                                   |  |
| firma Sp. z.o.o.                      | firma spółka z ograniczoną odpowiedzialnością                               |  |
| § 237 ust. 1 lit. c                   | paragraf dwieście trzydzieści siedem ustęp jeden litera znak mała<br>celina |  |
| magister inżynier Jan Nowak           | słownie magister inżynier Jan Nowak                                         |  |
| dwadzieścia jeden metrów kwadratowych | słownie dwadzieścia jeden metrów kwadratowych                               |  |
| dwunasty grudnia dwa tysiące dwunasty | słownie dwunasty grudnia dwa tysiące dwunasty                               |  |

### 6.1 Polecenia do formatowania

Przy formatowaniu dyktowanego tekstu możesz korzystać z następujących poleceń:

| akcja                                                                                 | wypowiadane polecenie |
|---------------------------------------------------------------------------------------|-----------------------|
| pisać od nowego akapitu                                                               | nowy akapit           |
| pisać od nowej linii                                                                  | nowa linia            |
| napisać wyraz słownie                                                                 | słownie               |
| pisać od wielkiej litery                                                              | duża litera           |
| pisać od małej litery                                                                 | mała litera           |
| spacja między literami bądź cyframi                                                   | spacja                |
| tabulator / wcięcie o określonej wielkości, przejście do następnego pola w formularzu | tabulator             |

# 6.2 Interpunkcja i znaki specjalne

Znaki interpunkcyjne dyktuje się w sposób naturalny jako: "kropka", "przecinek", "dwukropek", "pytajnik", "wykrzyknik", "średnik" itd., a dzięki funkcji automatycznego formatowania są one zapisywane przy pomocy odpowiedniego symbolu. W przypadku wyrazów takich jak "paragraf" i "procent" zastąpienie słowa symbolem uzależnione jest od kontekstu. Słowny zapis danego znaku można wywołać poleceniem "słownie", natomiast zapis symbolem - poleceniem "symbol" (np. "symbol paragraf").

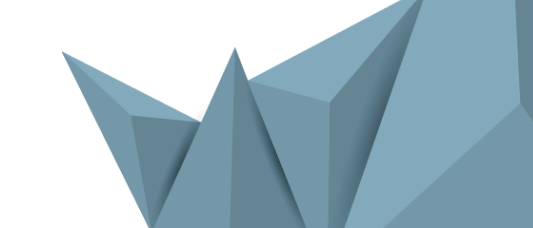

| <b>P polecenie</b> | پ<br>transkrypcja | ) polecenie                           | transkrypcja |
|--------------------|-------------------|---------------------------------------|--------------|
| kropka             | •                 | cudzysłów otwierający                 | "            |
| przecinek          | ,                 | cudzysłów zamykający                  | "            |
| pytajnik           | ?                 | nawias                                | (            |
| wykrzyknik         | !                 | nawias zamykający                     | )            |
| średnik            | ;                 | paragraf we wszystkich<br>przypadkach | §            |
| dwukropek          | :                 | procent we wszystkich<br>przypadkach  | %            |
| myślnik            | -                 | ukośnik                               | /            |
| wielokropek        |                   |                                       |              |

# 6.3 Cyfry i liczby

Liczby dyktuje się słownie. U liczb powyżej dziesięciu tysięcy grupy cyfr są od siebie rozdzielane spacjami. W ten sposób możliwe jest dyktowanie liczb aż do 999 999 999.

| wypowiedziane słowa              | 🖑 automatyczna transkrypcja |
|----------------------------------|-----------------------------|
| siedem tysięcy dwadzieścia dwa   | 7022                        |
| dziesięć milionów tysiąc sto dwa | 10 001 102                  |
| pięćdziesiąt pięć                | 55                          |

Liczby dziesiętne można dyktować na dwa sposoby:

| 则 wypowiedziane słowa                     | automatyczna transkrypcja |
|-------------------------------------------|---------------------------|
| siedem tysięcy dwadzieścia i pięć setnych | 7020,05                   |
| dwa przecinek trzy                        | 2,3                       |

Sekwencje liczb nie oddzielonych spacją (np. PESEL, numery telefonów itp.) powinno się dyktować pojedynczo wypowiadając poszczególne cyfry. Program połączy je samodzielnie. Spację pomiędzy cyframi można wywołać poleceniem "spacja".

| wypowiedziane słowa                                          | automatyczna transkrypcja |
|--------------------------------------------------------------|---------------------------|
| pięć zero pięć zero dwa cztery ukośnik jeden dwa trzy cztery | 505024/1234               |

pięć zero pięć zero dwa cztery spacja jeden dwa trzy cztery 505024 1234

Aby zapisać liczby słowami użyj polecenia "słownie":

| म्भ्र wypowiedziane słowa       | 🖑 automatyczna transkrypcja |
|---------------------------------|-----------------------------|
| pani niosła słownie dwa koszyki | pani niosła dwa koszyki     |

Liczby rzymskie dyktuje się tak jak liczby arabskie z ta różnicą, że przed podyktowaniem liczby należy wypowiedzieć słowo "rzymskie".

| 则 wypowiedziane słowa                            | 🖑 automatyczna transkrypcja |
|--------------------------------------------------|-----------------------------|
| rzymskie jeden                                   | 1                           |
| rzymskie pięćdziesiąt                            | L                           |
| rzymskie tysiąc dziewięćset osiemdziesiąt siedem | MCMLXXXVII                  |

### 6.4 Pieniądze i waluty

Kwoty pieniędzy dyktuje się w ten sam sposób jak liczby. Jeśli za całą kwotą (bez groszy, centów itp.) następuje jeden z podanych identyfikatorów waluty, zapisana zostanie kwota z symbolem waluty. Spacje między rzędami są zastępowane kropką.

| wymowa                                                                        | waluta |
|-------------------------------------------------------------------------------|--------|
| dolar, dolary, dolary amerykańskie, amerykańskie dolary + pozostałe przypadki | USD    |
| euro                                                                          | EUR    |
| złote, polskie złote, złote polskie + pozostałe przypadki                     | zł     |

Przykłady dyktowania kwot pieniędzy:

| 则 wypowiedziane słowa                                               | automatyczna transkrypcja |
|---------------------------------------------------------------------|---------------------------|
| milion trzysta pięćdziesiąt siedem tysięcy dwadzieścia dwa<br>złote | 1 357 022 zł              |
| sto jeden euro                                                      | 101 EUR                   |
| tysiąc dwa dolary                                                   | 1002 USD                  |

Zapisanie kwoty pieniężnej słowami można wywołać poleceniem "słownie". W przypadku kwoty pieniężnej zapisane zostanie również słowo "słownie", a liczby będą oddzielone spacjami:

| wypowiedziane słowa       | 🦑 automatyczna transkrypcja |
|---------------------------|-----------------------------|
| słownie tysiąc dwa dolary | słownie: tysiąc dwa dolary  |

Z dyktowaniem kwot związane są następujące skróty:

| 则 wypowiedziane słowa                   | 🖑 automatyczna transkrypcja |
|-----------------------------------------|-----------------------------|
| rzeczywista roczna stopa oprocentowania | RRSO                        |
| podatek od wartości dodanej lub VAT     | VAT                         |

W przypadku niestandardowego dyktowania kwoty, np. "jeden dwa trzy pięć złotych", system zapisze ją jako "123 5 zł". Uzna bowiem, że cyfrą dotyczącą waluty "złote" będzie jedynie cyfra "pięć", ponieważ liczba "trzy pięć" nie istnieje. Poprzedzające ją cyfry zostaną zgrupowane zgodnie z zasadami opisanymi w części o dyktowaniu liczb.

### 6.5 Jednostki fizyczne

System potrafi rozpoznać najczęściej używane jednostki fizyczne (metr, gram, herc,...) połączone z najpopularniejszymi przedrostkami (mili, mikro, nano, kilo, mega, giga, ...). Możliwe jest też dyktowanie jednostek typu "jeden metr na sekundę" (jednostka ta zostanie zapisana jako "1 m/s").

Zapis jednostek fizycznych (np. metrów, centymetrów) jest dostosowany do kontekstu: jeśli za liczbą "dwa" występuje na przykład słowo "centymetry", system zapisze to jako "2 cm". Jeśli przed słowem "centymetry" nie wystąpi żadna liczba, wówczas wyraz "centymetry" zostanie napisany słownie, np. "Do strzelenia bramki zabrakło mu centymetrów".

Przykłady dyktowania jednostek fizycznych:

| हेण wypowiedziane słowa                       | automatyczna transkrypcja                 |
|-----------------------------------------------|-------------------------------------------|
| prędkość trzydzieści kilometrów na godzinę    | prędkość 30 km/h                          |
| Mamy przed sobą jeszcze wiele kilometrów.     | Mamy przed sobą jeszcze wiele kilometrów. |
| silnik o mocy dziesięć kilowatów              | silnik o mocy 10 kW                       |
| temperatura wynosi dziesięć stopni Celsjusza  | temperatura wynosi 10 °C                  |
| parcela o powierzchni sto metrów kwadratowych | parcela o powierzchni 100 m <sup>2</sup>  |

W przypadku niestandardowego dyktowania np. "jeden zero dwa centymetry" system zapisze "10 2 cm", ponieważ cyfrą dotyczącą jednostki "centymetry" zostanie uznana jedynie cyfra 2. Poprzedzające ją cyfry zostaną zgrupowane zgodnie z zasadami opisanymi w części o dyktowaniu liczb.

Zapis jednostek fizycznych słowami można wywołać poleceniem "słownie":

| 则 wypowiedziane słowa                        | 🖉 automatyczna transkrypcja                  |  |
|----------------------------------------------|----------------------------------------------|--|
| powierzchnia słownie stu metrów kwadratowych | powierzchnia słownie stu metrów kwadratowych |  |

# 6.6 Przedsiębiorstwa handlowe

| forma prawna | preferowana wymowa                      | inna możliwość |
|--------------|-----------------------------------------|----------------|
| sp. z.o.o.   | spółka z ograniczoną odpowiedzialnością |                |
| SA           | spółka akcyjna                          | es a           |
| sp.k.        | spółka komandytowa                      |                |
| GmbH         | gieembeha                               |                |
| Ltd          | eltede                                  |                |

Zapis pełnymi słowami można wywołać poleceniem "słownie":

| 则 wypowiedziane słowa                                        | automatyczna transkrypcja                               |
|--------------------------------------------------------------|---------------------------------------------------------|
| NEWTON Media spółka z ograniczoną odpowiedzialnością         | NEWTON Media Sp. z.o.o.                                 |
| NEWTON Media słownie spółka z ograniczoną odpowiedzialnością | NEWTON Media spółka z ograniczoną<br>odpowiedzialnością |

### Z przedsiębiorstwami handlowymi związane są następujące skróty:

| skrót | preferowana wymowa             | inna możliwość |
|-------|--------------------------------|----------------|
| KRS   | krajowy rejestr sądowy         | kaeres         |
| REGON | numer REGON                    | regon          |
| NIP   | numer identyfikacji podatkowej |                |

# 6.7 Tytuły i stopnie

Tytuły i stopnie naukowe dyktuje się zgodnie z ich odmianą. Jeśli za tytułem występuje imię i nazwisko, tytuł zapisywany jest skrótem.

| 🕅 wypowiedziane słowa                 |            | automatyczna transkrypcja        |           |      |                                 |
|---------------------------------------|------------|----------------------------------|-----------|------|---------------------------------|
| z oskarżonym magistrem Janem Nowakiem |            | z oskarżonym mgr. Janem Nowakiem |           |      |                                 |
| profesora<br>Nowaka                   | doktora    | habilitowanego                   | inżyniera | Jana | prof. dr. hab. inż. Jana Nowaka |
| pracował jo                           | ako magist | er w aptece                      |           |      | pracował jako magister w aptece |

Zapis skrótem wywołuje się poleceniem "tytuł" (tylko w mianowniku, np. "tytuł inżynier" zostanie zapisane jako "inż."). Zapisanie całego tytułu słowami można wywołać poleceniem: "słownie":

| 则 wypowiedziane słowa                      | automatyczna transkrypcja          |
|--------------------------------------------|------------------------------------|
| słownie doktora habilitowanego Jana Nowaka | doktora habilitowanego Jana Nowaka |

Tytuły

| Zapis      | Wymowa<br>+ wszystkie przypadki | Zapis        | Wymowa<br>+ wszystkie przypadki |
|------------|---------------------------------|--------------|---------------------------------|
| arch.      | architekt                       | lek. wet.    | lekarz weterynarii              |
| doc.       | docent                          | lic.         | licencjat                       |
| dr         | doktor                          | mgr          | magister                        |
| dr n.      | doktor nauk                     | mgr inż.     | magister inżynier               |
| dr n. med. | doktor nauk medycznych          | prof.        | profesor                        |
| dr hab.    | doktor habilitowany             | prof. nadzw. | profesor nadzwyczajny           |
| lek.       | lekarz                          | prof. zw.    | profesor zwyczajny              |
| lek. stom. | lekarz stomatolog               |              |                                 |

### 6.8 Literowanie

Oprócz całych słów możesz też dyktować pojedyncze litery. Pomiędzy poszczególnymi literami system nie umieści jednak spacji. Aby ją wywołać należy wypowiedzieć polecenie "spacja".

Ponieważ niektóre litery są pod względem fonetycznym do siebie podobne (np. "pe", "be", "te") podczas literowania należy korzystać z polskiego alfabetu do literowania.

Przy dyktowaniu małych liter należy wypowiedzieć polecenie "mały", "mała" lub "małe" np. "znakmałyadam", "znakmałabarbara" lub "znak małe u zamknięte".

| znak adam       | А  | znak dzień       | Ń |
|-----------------|----|------------------|---|
| znak gałązka    | Ą  | znak olga        | 0 |
| znak barbara    | В  | znak u zamknięte | Ó |
| znak celina     | С  | znak paweł       | Р |
| znak ćwiczenie  | Ć  | znak quebec      | Q |
| znak dorota     | D  | znak roman       | R |
| znak ewa        | E  | znak stanisław   | S |
| znak miękki     | Ę  | znak ścibor      | Ś |
| znak franciszek | F  | znak tadeusz     | Т |
| znak genowefa   | G  | znak urszula     | U |
| znak henryk     | Н  | znak violetta    | V |
| znak irena      | -T | znak wacław      | W |
| znak jadwiga    | J  | znak xawery      | Х |
| znak karol      | К  | znak ypsylon     | Υ |
| znak leon       | L  | znak zygmunt     | Z |
| znak łucja      | Ł  | znak źrebak      | Ź |
| znak marek      | Μ  | znak żaneta      | Ż |
| znak natalia    | Ν  |                  |   |

### Przykłady dyktowania przy użyciu literowania:

| 则 wypowiedziane słowa                                                   | automatyczna transkrypcja |
|-------------------------------------------------------------------------|---------------------------|
| znak <b>paweł</b> znak <b>mała urszula dwa cztery jeden ukośnik dwa</b> | Pu241/2                   |

# 7 Sterowanie głosem (BUSINESS i PROFESSIONAL)

Sterowanie głosem umożliwia głosowe kierowanie aplikacją NEWTON Dictate, NEWTON Dictate MINI i MS Word. Pozwala także zarządzać procesem dyktowania, poruszania się po podyktowanym tekście, jego oznaczania oraz edytowanie za pomocą głosu. Cały tekst możesz więc podyktować, skorygować, poprawić, sformatować i wyeksportować korzystając jedynie ze swojego głosu.

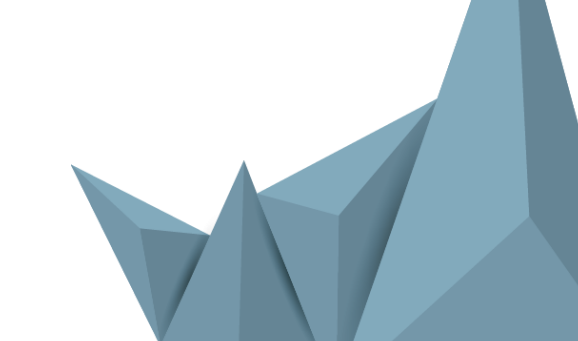

### 7.1 Aktywacja sterowania głosem

Sterowanie głosem **aktywuje się przez Menu – Ustawienia – Dyktowanie**. Po oznaczeniu pierwszej opcji aktywuje się kompleksowe sterowanie głosem zarówno NEWTON Dictate, jak i NEWTON Dictate MINI i MS Word.

### 7.2 Ustawienia sterowania głosem

Poszczególne polecenia głosowe możesz ustawić w oknie dialogowym, które uruchomisz poprzez **Ustawienia**, wybierając opcję

dialogowym, które uruchomisz poprzez **Ustawienia**, wybierając opcję **Sterowanie głosem.** Znajdują się w nim wstępnie zdefiniowane polecenia głosowe rozdzielone na trzy grupy: polecenia głosowe w NEWTON Dictate, polecenia głosowe w NEWTON Dictate MINI (dyktowanie do innych programów) oraz polecenia głosowe do sterowania MS Word (po przejściu w tryb MINI oraz umieszczeniu kursora w MS Word).

> Polecenia w poszczególnych grupach można filtrować oznaczając opcje: Włączone lub Wyłączone (tzn. polecenia głosowe aktywne

> > lub nieaktywne)

**Odtwarzanie lub Dyktowanie** (polecenia w trybie odtwarzania są aktywne, kiedy nikt nie dyktuje; polecenia w trybie dyktowania są aktywne w trakcie dyktanda)

Polecenia głosowe możesz włączać I wyłączać pojedynczo lub grupowo (CTRL+A). Po kliknięciu w przycisk Popraw polecenie możesz w dowolny sposób zmieniać polecenie głosowe przyporządkowane do danej fukcji. W przypadku poleceń aktywnych w trybie dyktowania ich sposób wymowy nie powinien być podobny do kombinacji słów, które mogą wystąpić w dyktowanym tekście.

### 7.3 Sterowanie głosem w NEWTON Dictate

Poszczególne polecenia głosowe, które można wykorzystać w NEWTON Dictate, włącza się i wyłącza w menu Plik – Ustawienia – Sterowanie głosem w sekcji Dyktowanie.

Aktywne polecenia głosowe przy pracy z programem wyświetlane są w sekcji Narzędzia, w zakładce Polecenia w prawej dolnej części okna programu (sterowanie głosem musi być włączone). Polecenia głosowe dla większej przejrzystości rozdzielone są na grupy. Zawartość okna zmienia się dynamicznie w zależności od tego, czy program znajduje się w trybie dyktowania (wyświetlane są polecenia dostępne w trakcie dyktowania), czy w trybie czuwania (wyświetlane są polecenia głosowe do zarządzania aplikacją i

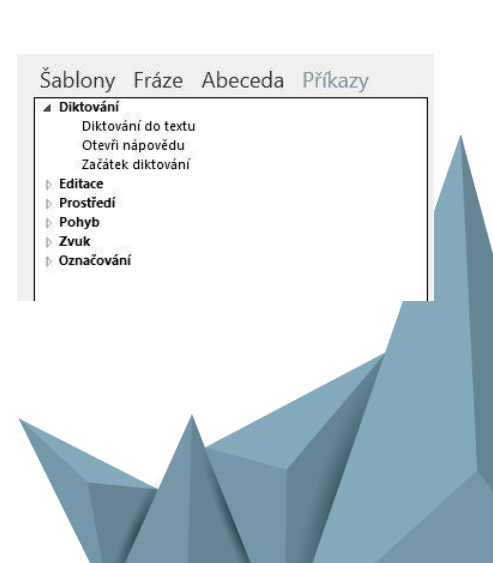

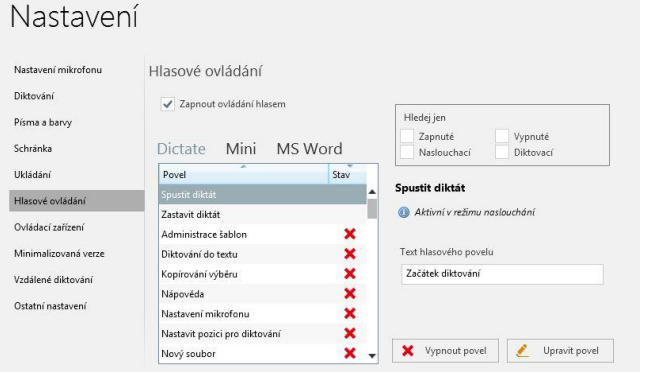

| )iktování<br>řísma a barvy<br>ichránka | Zapnout ovládání hlasení Zapnout inteligentní detekci diktování (IDD)   |
|----------------------------------------|-------------------------------------------------------------------------|
| Písma a barvy<br>Schránka              | Zapnout inteligentní detekci diktování (IDD)                            |
| Schránka                               |                                                                         |
|                                        | <ul> <li>Pri IDD neukladat ticho</li> </ul>                             |
| Jkládání                               | <ul> <li>Zvýraznit kritická slova</li> </ul>                            |
| Hasové ovládání                        | Ukončit diktování stiskem libovolné klávesy (neplatí pro Mini)          |
| Dvládací zařízení                      | <ul> <li>Oznámit začátek a konec diktování zvukovým znamením</li> </ul> |
| Minimalizovaná verze                   |                                                                         |
| /zdálené diktování                     |                                                                         |
| Ostatní nastavení                      |                                                                         |

Nastavení

podyktowanym tekstem).

Lista poleceń głosowych w NEWTON Dictate:

|            | Początek dyktowania                             |              | Nowy plik                                        |
|------------|-------------------------------------------------|--------------|--------------------------------------------------|
|            | Koniec dyktowania                               |              | Otwórz plik                                      |
|            | Nowa linia                                      |              | Zapisz plik                                      |
| Dyktowanie | Ustaw pozycję dyktowania                        |              | Zapisz jako                                      |
|            | Wyświetl dyktando                               |              | Zapisz nagranie audio                            |
|            | Otwórz podpowiedź poleceń                       |              | Zapisz w pliku tekstowym                         |
|            | Otwórz pomoc                                    |              | Zapisz w pliku z napisami                        |
|            | Przejdź na pierwszy następny znak/słowo/akapit  | Środowisko   | Ustawienia mikrofonu                             |
|            | Przejdź na pierwszy poprzedni znak/słowo/akapit |              | Transkrybuj plik audio                           |
| Ruchy      | Przesuń na początek/koniec zdania               |              | Dodaj słowo do słownika                          |
|            | Przejdź do następnego/poprzedniego akapitu      |              | Ustawienia słowników                             |
|            | Przejdź na początek/koniec dokumentu            |              | Uruchom zminimalizowaną wersję                   |
|            | Zaznacz jeden poprzedni znak                    |              | Maksymalizacja aplikacji                         |
|            | Zaznnacz 1-3 poprzednie słowa                   |              | Ustawienia szablonów                             |
| Zaznacz    | Zaznacz zdanie                                  |              | Zamknij NEWTON Dictate                           |
|            | Zaznacz jeden poprzedni akapit                  |              | Uruchom odtwarzanie                              |
|            | Zaznacz do początku/końca dokumentu             | -            | Przerwij odtwarzanie                             |
|            | Kopiuj zaznaczone                               |              | Zatrzymaj odtwarzanie                            |
|            | Wytnij zaznaczone                               | Dźwięk       | Przejdź na <i>poczętek/koniec</i><br>odtwarzania |
|            | Kopiuj ze schowka                               |              | Szybko do przodu/na koniec                       |
|            | Odśwież                                         |              | Odtwarzaj od pozycji w nagraniu                  |
|            | Zaznacz wszystko                                |              | Odtwarzaj od kursora                             |
| Edycja     | Anuluj wybór                                    |              | Kropka                                           |
|            | Cofnij                                          |              | Przecinek                                        |
|            | Usuń zaznaczone                                 |              | Pytajnik                                         |
|            | Usuń 1-3 poprzednie słowa                       |              | Wykrzyknik                                       |
|            | Usuń jeden poprzedni <i>znak/akapit</i>         |              | Średnik                                          |
|            | Usuń zdanie                                     |              | Dwukropek                                        |
|            | Usuń do początku                                |              | Myślnik                                          |
|            |                                                 |              | Paragraf (wszystkie przypadki)                   |
|            |                                                 | Interpunkcja | Procent (wszystkie przypadki)                    |
|            |                                                 |              | Wielokropek                                      |
|            |                                                 |              | Cudzysłów zamykający                             |
|            |                                                 |              | Cudzysłów otwierający                            |
|            |                                                 |              | Nawias                                           |
|            |                                                 |              | Zamknij nawias                                   |
|            |                                                 |              | Ukośnik                                          |
|            |                                                 |              |                                                  |
|            |                                                 |              |                                                  |

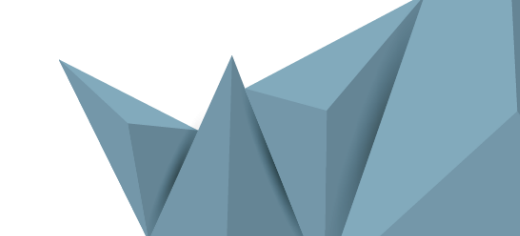

# 7.4 Sterowanie głosem w NEWTON Dictate MINI przy dyktowaniu do innych programów

Poszczególne polecenia głosowe, które można wykorzystać w NEWTON Dictate MINI przy dyktowaniu do innych programów, włącza się i wyłącza w menu Ustawienia – Sterowanie głosem, w oknie dialogowym Ustawienia sterowania głosem, w sekcji Mini.

Lista poleceń głosowych w NEWTON Dictate MINI:

|  |            | Początek dyktowania                          |        | Kopiu |
|--|------------|----------------------------------------------|--------|-------|
|  |            | Koniec dyktowania                            |        | Kopiu |
|  |            | Nowa linia                                   |        | Kopiu |
|  |            | Ustaw pozycję dyktowania                     |        | Kopiu |
|  |            | Wyświetl dyktando                            |        | Kopiu |
|  |            | Kłódka                                       |        | Kopiu |
|  | Dyktowanie | Dyktuję do tekstu                            |        | Kopiu |
|  |            | Dodaj słowo do słownika                      |        | Kopiu |
|  |            | Maksymalizacja aplikacji                     |        | Kopiu |
|  |            | Uruchom zminimalizowaną wersję               |        | Kopiu |
|  |            | Rozpocznij/Zakończ odtwarzanie               |        | Wytni |
|  |            | Otwórz podpowiedź poleceń                    |        | Wytni |
|  |            | Otwórz pomoc                                 |        | Wytni |
|  |            | Przejdź na dół                               |        | Wytni |
|  |            | Przejdź do góry                              |        | Wytni |
|  |            | Przejdź w lewo                               | Edycja | Wytni |
|  |            | Przejdź w prawo                              |        | Wytni |
|  |            | Przejdź na 1-10 poprzedni znak               |        | Wytni |
|  |            | Przejdź na 1-10 następny znak                |        | Wytni |
|  |            | Przejdź na 1-10 poprzednie słowo             |        | Wytni |
|  | Ruch       | Przejdź na 1-10 następne słowo               |        | Wklej |
|  | Nuch       | Przejdź na 1-5 poprzedni akapit              |        | Wklej |
|  |            | Przejdź na 1-5 następny akapit               |        | Usuń  |
|  |            | Przejdź na <i>początek/koniec</i> wiersza    |        | Usuń  |
|  |            | Przejdź do następnego wiersza                |        | Usuń  |
|  |            | Przejdź do poprzedniego wiersza              |        | Usuń  |
|  |            | Przejdź na początek/koniec okna              |        | Usuń  |
|  |            | Przejdź na <i>następną/poprzednią</i> stronę |        | Usuń  |
|  |            | Przejdź na <i>początek/koniec</i> dokumentu  |        | Usuń  |
|  | Zaznacz    | Zaznacz 1-10 poprzednich znaków              |        | Usuń  |
|  | 20211002   | Zaznacz 1-10 następnych znaków               |        | Usuń  |

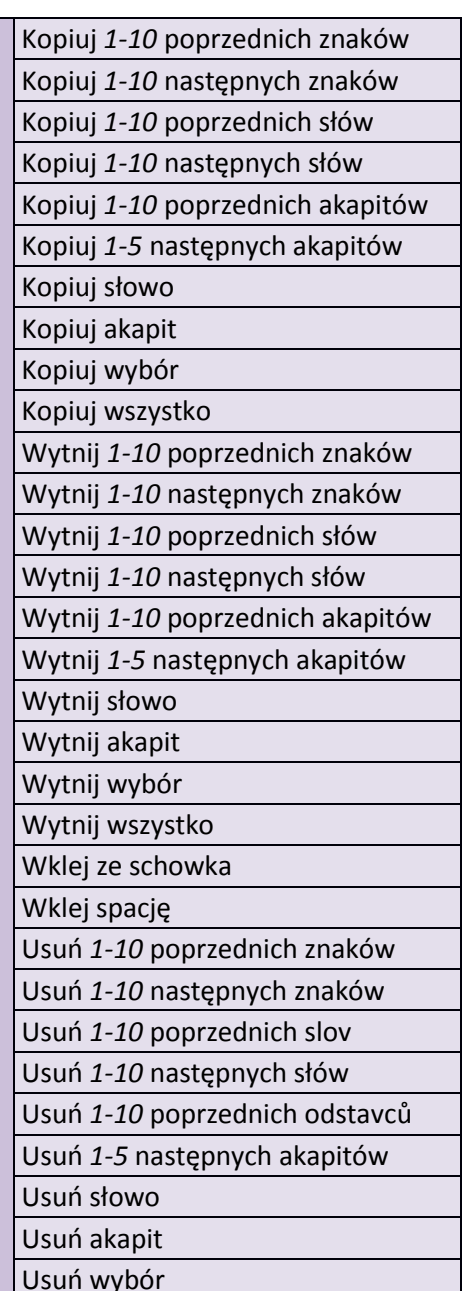

| Zaznacz 1 10 poprzednich słów              |              | Usuń cału dokumont                     |
|--------------------------------------------|--------------|----------------------------------------|
|                                            |              |                                        |
| Zaznacz 1-10 następnych słów               |              | Cofnij                                 |
| Zaznacz 1-10 poprzednich akapitów          |              | Anuluj cofnięcie                       |
| Zaznacz 1-10 następnych akapitów           |              | Przełącz między językami<br>klawiatury |
| Zaznacz słowo                              |              | Kropka                                 |
| Zaznacz kolejny wiersz do góry /na dół     |              | Przecinek                              |
| Zaznacz akapit                             |              | Pytajnik                               |
| Zaznacz do <i>początku/końca</i> wiersza   |              | Wykrzyknik                             |
| Zaznacz do <i>początku/końca</i> akapitu   |              | Średnik                                |
| Zaznacz do <i>początku/końca</i> dokumentu |              | Dwukropek                              |
| Zaznacz do końca okna                      |              | Myślnik                                |
| Zaznacz wszystko                           | Interpunkcja | Paragraf (wszystkie przypadki)         |
|                                            |              | Procent (wszystkie przypadki)          |
|                                            |              | Wielokropek                            |
|                                            |              | Cudzysłów zamykający                   |
|                                            |              | Cudzysłów otwierający                  |
|                                            |              | Nawias                                 |
|                                            |              | Zamknij nawias                         |
|                                            |              | Ukośnik                                |

# 7.5 Sterowanie głosem w aplikacji MS Word

Poszczególne polecenia głosowe, które można wykorzystać w aplikacji MS Word, włącza się i wyłącza w menu Ustawienia – Sterowanie głosem, w oknie dialogowym Ustawienia sterowania głosem, w sekcji Word.

### Lista poleceń głosowych w MS Word:

www.dyktowanie.pl

|            | Początek dyktowania            |              | Wyrównaj do bloku                 |
|------------|--------------------------------|--------------|-----------------------------------|
| Dyktowanie | Koniec dyktowania              |              | Wyrównaj do lewej                 |
|            | Nowa linia                     |              | Wyrównaj do prawej                |
|            | Ustaw pozycję dyktowania       | Formatowanie | Wyrównaj do środka                |
|            | Wyświetl dyktando              |              | Tekst pogrubiony                  |
|            | Kłódka                         |              | Tekst kursywą                     |
|            | Dyktuję do tekstu              |              | Podkreśl tekst                    |
|            | Dodaj słowo do słownika        |              | Podwójne podkreślenie             |
|            | Maksymalizacja aplikacji       |              | Podkreśl tylko słowa              |
|            | Uruchom zminimalizowaną wersję |              | Wszystko wielkmi                  |
|            | Rozpocznij/Zakończ odtwarzanie |              | Zwiększ/zmniejsz rozmiar czcionki |
|            | Aktywuj sterowanie Word        |              | Zwiększ/zmniejsz wcięcie          |
|            | Dezaktywuj sterowanie Word     |              | Spacja przed akapitem             |
|            | Otwórz podpowiedź poleceń      |              | Podwójne odstępy                  |
|            | Otwórz pomoc                   |              | Odstęp jeden i pół                |

|          | Przejdź na dół                             |              | Proste odstępy                                  |
|----------|--------------------------------------------|--------------|-------------------------------------------------|
|          | Przejdź do góry                            |              | <i>Kopiuj/wklej</i> format                      |
|          | Przejdź w lewo                             |              | Usuń formatowanie                               |
|          | Przejdź w prawo                            |              | Powtórz ostatnią akcję                          |
|          | Przejdź na 1-10 poprzedni znak             |              | Wybierz Czcionkę                                |
|          | Przejdź na 1-10 następny znak              |              | Zastąp w tekście                                |
|          | Przejdź na 1-10 poprzednie słowo           |              | Otwórz okno czcionki                            |
|          | Przejdź na 1-10 następne słowo             |              | Pokaż liczbę słów                               |
|          | Przejdź na 1-5 poprzedni akapit            |              | Nowy dokument                                   |
|          | Przejdź na 1-5 następny akapit             |              | Otwórz dokument                                 |
| Ruch     | Przejdź na <i>początek/koniec</i> wiersza  |              | Zapisz dokument                                 |
|          | Przejdź do następnego wiersza              |              | Zapisz dokument jako                            |
|          | Przejdź do poprzedniego wiersza            |              | Drukuj dokument                                 |
|          | Przejdź na początek/koniec okna            |              | Zamknij dokument                                |
|          | Przejdź na następną/poprzednią stronę      |              | Przejdź do menu <i>w lewo/w prawo</i>           |
|          | Przejdź na noczątek /konjec dokumentu      |              | Przełącz do następnego/poprzedniego             |
|          |                                            | Prostředí    | dokumentu                                       |
|          | Przejdź na stronę                          |              | Przejdź do następnego/poprzedniego              |
|          |                                            |              | Oznaczenia<br>Drzejdź do postopnoj (poprzodniaj |
|          | Przejdź na początek poprzedniej strony     |              | zakładki                                        |
|          | Wyszukaj w tekście                         |              | Potwierdź wybór                                 |
|          | Zaznacz 1-10 poprzednich znaków            |              | Zamknij okno                                    |
|          | Zaznacz 1-10 następnych znaków             |              | Poślij dokument e-mailem                        |
|          | Zaznacz 1-10 poprzednich słów              |              | Zamknij aplikację                               |
|          | Zaznacz 1-10 następnych słów               |              | Kropka                                          |
|          | Zaznacz 1-5 poprzednich akapitów           |              | Przecinek                                       |
|          | Zaznacz 1-5 następnych akapitów            |              | Pytajnik                                        |
|          | Zaznacz słowo                              |              | Wykrzyknik                                      |
| 70-00-0- | Zaznacz zdanie                             |              | Średnik                                         |
| Zaznacz  | Zaznacz kolejny wiersz do góry /na dół     |              | Dwukropek                                       |
|          | Zaznacz akapit                             |              | Myślnik                                         |
|          | Zaznacz do <i>początku/końca</i> wiersza   |              | Paragraf (wszystkie przypadki)                  |
|          | Zaznacz do <i>początku/końca</i> akapitu   |              | Procent (wszystkie przypadki)                   |
|          | Zaznacz do <i>początku/końca</i> dokumentu | Interpunkcja | Wielokropek                                     |
|          | Zaznacz do końca okna                      |              | Cudzysłów zamykający                            |
|          | Rozszerz wybór                             |              | Cudzysłów otwierający                           |
|          | Zaznacz wszystko                           |              | Nawias                                          |
|          | Kopiuj 1-10 poprzednich znaków             |              | Zamknij nawias                                  |
|          | Kopiuj 1-10 następnych znaków              |              | Ukośnik                                         |
|          | Kopiuj 1-10 poprzednich słów               |              |                                                 |
| Edycja   | Kopiuj 1-10 następnych słów                |              |                                                 |
|          | Kopiuj 1-5 poprzednich akapitów            |              |                                                 |
|          | Kopiuj 1-5 następnych akapitów             |              |                                                 |
|          | Kopiuj słowo                               |              |                                                 |

| Kopiuj akapit                       |  |
|-------------------------------------|--|
| Kopiuj wybór                        |  |
| Kopiuj wszystko                     |  |
| Wytnij 1-10 poprzednich znaków      |  |
| Wytnij 1-10 następnych znaków       |  |
| Wytnij 1-10 poprzednich słów        |  |
| Kopiuj 1-10 poprzednich znaków      |  |
| Wytnij 1-10 następnych słów         |  |
| Wytnij 1-5 poprzednich akapitów     |  |
| Wytnij 1-5 następnych akapitów      |  |
| Wytnij słowo                        |  |
| Wytnij zdanie                       |  |
| Wytnij akapit                       |  |
| Wytnij wybór                        |  |
| Wytnij wszystko                     |  |
| Wklej ze schowka                    |  |
| Wklej spację                        |  |
| Wklej czas                          |  |
| Wklej punktory                      |  |
| Wklej datę                          |  |
| Wstaw hiperłącze                    |  |
| Wklej komentarz                     |  |
| Wklej wcięcie                       |  |
| Wklej objaśnienia                   |  |
| Usuń 1-10 poprzednich znaków        |  |
| Usuń 1-10 następnych znaków         |  |
| Usuń 1-10 poprzednich slov          |  |
| Usuń 1-10 następnych słów           |  |
| Usuń 1-5 poprzednich odstavců       |  |
| Usuń 1-5 następnych akapitów        |  |
| Usuń słowo                          |  |
| Usuń zdanie                         |  |
| Usuń akapit                         |  |
| Usuń wybór                          |  |
| Usuń cały dokument                  |  |
| Cofnij                              |  |
| Anuluj cofnięcie                    |  |
| Przełącz między językami klawiatury |  |

# 8 Lista urządzeń kompatybilnych

Listę zalecanych dyktafonów, mikrofonów oraz przełączników nożnych odpowiednich do pracy z programem NEWTON Dictate znajdziesz w katalogu akcesoriów na stronie .

# 9 Kontakty

E-mail biura obsługi klienta:

**Informacje kontaktowe:** NEWTON Technologies, a.s. Na Pankráci 1683/127, budova Gemini, 140 00 Praha 4 tel.: (+48) 605 74 74 44 / fax: (+420) 225 540 101

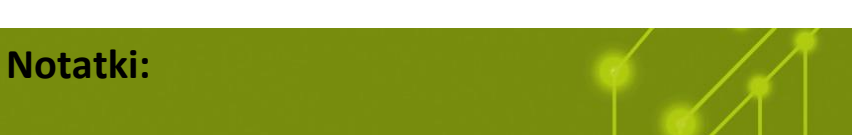

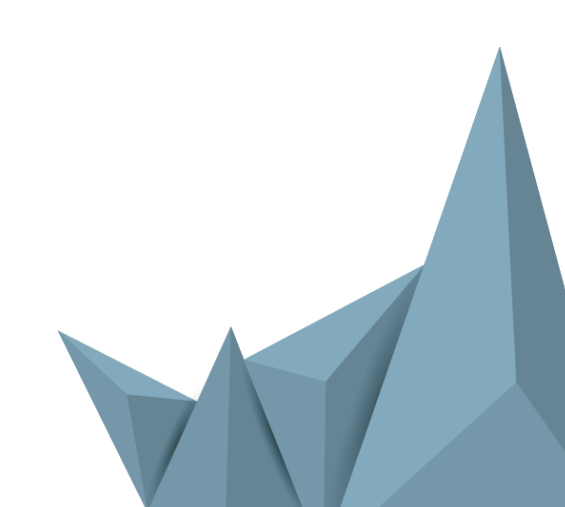